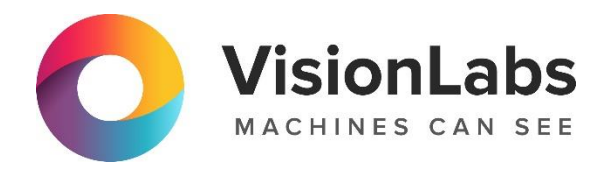

# **VISIONLABS LUNA CLEMENTINE 2.0**

Описание функциональных характеристик программного обеспечения

ООО «ВижнЛабс» 123458, г. Москва, ул. Твардовского д. 8, стр. 1 **(**+7 (499) 399 3361

🖂 info@visionlabs.ru

www.visionlabs.ru

# Содержание

| Глоссарий   |                                                   | 4  |
|-------------|---------------------------------------------------|----|
| Введение    |                                                   | 6  |
| 1. Требова  | ния к программно-аппаратному обеспечению          | 7  |
| 1.1. Tpe    | бования к программному обеспечению                | 7  |
| 1.2. Tpe    | бования к аппаратному обеспечению рабочей станции | 7  |
| 2. Авториз  | зация и доступные разделы                         | 8  |
| 2.1. Авт    | оризация в Сервисе                                | 8  |
| 2.2. Рол    | и в Сервисе                                       | 10 |
| 3. Разделы  | I Сервиса                                         | 12 |
| 3.1. Гла    | вное меню                                         | 13 |
| 3.1.1.Разд  | дел «Последние события»                           | 13 |
| 3.1.1.1.    | Фильтрация последних событий                      | 17 |
| 3.1.2. Разд | дел «Архив событий»                               | 18 |
| 3.1.2.1.    | Фильтрация архивных событий по атрибутам          | 20 |
| 3.1.3. Разд | дел «Поиск»                                       | 21 |
| 3.1.4. Разд | дел «Списки»                                      |    |
| 3.1.4.1.    | Создание нового списка                            |    |
| 3.1.4.2.    | Добавление лиц в список                           | 27 |
| 3.1.4.3.    | Редактирование списка                             | 29 |
| 3.1.4.4.    | Удаление списка                                   | 29 |
| 3.2. Выг    | падающее меню                                     |    |
| 3.2.1. Разд | дел «Сценарии»                                    |    |
| 3.2.1.1.    | Создание новой политики обработки                 |    |
| 3.2.1.2.    | Редактирование политики обработки                 |    |
| 3.2.1.3.    | Удаление политики обработки                       |    |
| 3.2.2. Разд | дел «Камеры»                                      |    |
| 3.2.2.1.    | Добавление новой камеры                           | 41 |
| 3.2.2.2.    | Управление камерой                                | 47 |
| 3.2.3. Разд | дел «Задачи»                                      | 47 |
| 3.2.3.1.    | Создание задачи на кросс-матчинг                  |    |
| 3.2.4. Разд | дел «Пользователи»                                | 49 |
| 3.2.4.1.    | Добавление новой учётной записи                   |    |
| 3.2.4.2.    | Редактирование учётной записи                     | 51 |
| 3.2.4.3.    | Сброс пароля учётной записи                       |    |
| 3.2.4.4.    | Удаление учётных записей                          |    |
| 3.2.5. Разд | дел «Отделения»                                   |    |
| 3.2.5.1.    | Добавление нового отделения                       | 53 |

| 3.2.5.2. | Добавление пользователя к отделению | 53 |
|----------|-------------------------------------|----|
| 3.2.5.3. | Удаление пользователя из отделения  | 55 |
| 3.2.5.4. | Добавление камеры к отделению       | 55 |
| 3.2.5.5. | Удаление камеры из отделения        | 56 |
| 3.2.5.6. | Редактирование названия отделения   | 56 |
| 3.2.5.7. | Удаление отделения                  | 56 |

# Глоссарий

| Термин                                                               | Определение                                                                                                    |  |  |  |
|----------------------------------------------------------------------|----------------------------------------------------------------------------------------------------|--|--|--|
| Liveness                                                             | Программный способ, позволяющий подтвердить витальность (живучесть, жизненность) человека по одному или нескольким изображениям с целью предотвращения спуфинг-атак                                     |  |  |  |
| Авторизация                                                          | Процесс предоставления пользователю прав на выполнение определенных действий в автоматизированной системе                                                                                               |  |  |  |
| Атрибуты                                                             | Пол, возраст и раса человека, определяемые системой автоматически                                                                                                    |  |  |  |
| Биометрический<br>шаблон                                             | Набор данных в закрытом двоичном формате, подготавливаемый системой на основе анализируемой характеристики. Представляет из себя составной вектор признаков фотоизображения лица человека               |  |  |  |
| Биометрический<br>образец                                            | Аналоговое или цифровое представление биометрических характеристик,<br>предшествующее извлечению биометрических признаков и<br>формированию биометрического шаблона.                                    |  |  |  |
| Детекция                                                             | Область на изображении, содержащая обнаруженный объект (лицо)                                                                                                    |  |  |  |
| Идентификация                                                        | Поиск наиболее подходящего биометрического шаблона лица путем сравнения векторов признаков фотоизображения лица с перечнем аналогичных биометрических шаблонов в базе (один ко многим)                  |  |  |  |
| Матчинг                                                              | Операция сопоставления биометрических шаблонов с целью сравнения                                                                                                    |  |  |  |
| Обработчик<br>(также сценарий,<br>политика<br>обработки,<br>handler) | Набор правил (политик) для обработки изображения                                                                                                    |  |  |  |
| Программное<br>обеспечение (ПО)                                      | Программа или множество программ, используемых для управления компьютером                                                                                                    |  |  |  |
| Распознавание<br>лиц                                                 | Совокупность методов сбора, обработки и хранения данных графического изображения лица человека для распознавания личности или подтверждения заявленной личности с использованием математических методов |  |  |  |
| Система контроля<br>управления<br>доступом (СКУД)                    | Совокупность программно-аппаратных технических средств,<br>направленных на контроль входа и выхода в помещение с целью<br>обеспечения безопасности и регулирования посещения определенного<br>объекта.  |  |  |  |
| Событие                                                              | Зафиксированный системой факт детекции с извлечением атрибутов обработчиком                                                                                                    |  |  |  |

| Термин           | Определение                                                                                                    |  |  |  |  |  |  |
|------------------|----------------------------------------------------------------------------------------------------|--|--|--|--|--|--|
| Список           | Множество лиц, объединенных автоматически или вручную по определенному признаку                                                                                                    |  |  |  |  |  |  |
| Спуфинг-атака    | Тип атаки, основанной на фальсификации передаваемых данных.<br>В контексте документа — подмена живого человека на поддельное<br>изображение (например, фотографию) с целью обмана системы |  |  |  |  |  |  |
| Степень схожести | Вероятностная характеристика в диапазоне от 0 до 1, характеризующая уровень схожести субъектов биометрических данных                                                                      |  |  |  |  |  |  |
| Экстракция       | Процедура извлечения биометрического шаблона                                                                                                    |  |  |  |  |  |  |

# Введение

Настоящий документ описывает назначение и функционал интерфейса пользователя «VisionLabs LUNA CLEMENTINE 2.0» версии 1.2.0 (далее — Сервис).

Исключительные права на ПО «VisionLabs LUNA CLEMENTINE 2.0» принадлежат ООО «ВижнЛабс» (далее — Компания).

Настоящий документ подлежит размещению на официальном сайте Компании в сети Интернет по адресу: <u>https://visionlabs.ai/ru/</u>.

VisionLabs LUNA CLEMENTINE 2.0 — веб-сервис, предоставляющий возможности взаимодействия пользователей с коммерческими биометрическими системами в части работы с событиями и списками.

Организация выделенной среды в VisionLabs LUNA CLEMENTINE 2.0 позволяет пользователю фиксировать события при идентификации лиц по контрольным спискам, а также выполнять просмотр и поиск среди событий по периоду, атрибутам, фотоизображению человека. Функции VisionLabs LUNA CLEMENTINE 2.0:

- отображение событий детекции и распознавания объектов (например, лиц);
- поиск по архиву событий;
- просмотр видеопотока камер;
- идентификация объектов и загружаемых фотоизображений по спискам;
- верификация объектов;
- создание, просмотр и редактирование списков;
- выполнение кросс-матчинга списков;
- создание политик обработки;
- создание отложенных задач;
- настройка камеры;
- настройка обработчиков событий;
- подключение и настройка источников видеопотоков;
- отображение информации о камерах;
- привязка пользователей и камер в Сервисе по отделениям;
- управление учётными записями пользователей Сервиса.

Перед установкой VisionLabs LUNA CLEMENTINE 2.0 необходимо установить и настроить коммерческую биометрическую систему.

В документе рассмотрен процесс работы VisionLabs LUNA CLEMENTINE 2.0 с биометрической системой VisionLabs LUNA PLATFORM 5.

# 1. Требования к программно-аппаратному обеспечению

# 1.1. Требования к программному обеспечению

Для paботы VisionLabs LUNA CLEMENTINE 2.0 необходимо, чтобы выполнялись следующие требования к программному обеспечению и интернет-соединению.

| Необходимый ресурс                        | Рекомендовано                                                                                                    |  |  |  |  |  |
|-------------------------------------------|----------------------------------------------------------------------------------------------------|--|--|--|--|--|
| Веб-браузер                               | <u>Google Chrome</u> (версия 50.0 и выше);                                                                                            |  |  |  |  |  |
|                                           | <u>Microsoft Edge</u> (версия 44.0 и выше);                                                                                           |  |  |  |  |  |
|                                           | <u>Mozilla Firefox</u> (версия 60.3.0 и выше);                                                                                        |  |  |  |  |  |
|                                           | <u>Safari.</u>                                                                                                    |  |  |  |  |  |
|                                           | екомендуется обновить браузер до последней версии.                                                                                    |  |  |  |  |  |
|                                           | Для проверки и обновления версии браузера Google Chrome                                                                               |  |  |  |  |  |
|                                           | необходимо использовать <u>ссылку</u> .                                                                                               |  |  |  |  |  |
|                                           | Для Microsoft Edge необходимо использовать <u>ссылку</u> .                                                                            |  |  |  |  |  |
|                                           | В Mozilla Firefox необходимо перейти в меню браузера в раздел                                                                         |  |  |  |  |  |
|                                           | «Меню» $\rightarrow$ «Справка» $\rightarrow$ «О Firefox».                                                                             |  |  |  |  |  |
|                                           | Последнюю версию браузера Safari можно скачать с официального <u>сайта</u> Apple.                                                     |  |  |  |  |  |
| Интернет-соединение                       | Наличие стабильного интернет-соединения со скоростью передачи данных от пользователя не ниже 1 Мбит/с.                                |  |  |  |  |  |
| Коммерческая<br>биометрическая<br>система | Обязательным условием для работы в VisionLabs LUNA CLEMENTINE 2.0 является установка и настройка коммерческой биометрической системы. |  |  |  |  |  |

# 1.2. Требования к аппаратному обеспечению рабочей станции

Для paботы VisionLabs LUNA CLEMENTINE 2.0 необходимо, чтобы выполнялись следующие требования к аппаратным ресурсам рабочей станции.

| Необходимый ресурс   |        | Минимум                                            | Рекомендовано                                          |
|----------------------|--------|----------------------------------------------------|--------------------------------------------------------|
| Процессор (СРU)      |        | Intel Core i3, 2 поколения /<br>AMD Athlon X4 860K | Intel Core i3, 4 поколения и выше / AMD Ryzen 3 и выше |
| Оперативная<br>(RAM) | память | 2 Гб                                               | 4 Гб и выше                                            |

# 2. Авторизация и доступные разделы

# 2.1. Авторизация в Сервисе

Доступ пользователя осуществляется посредством входа в веб-браузере на сайт.

При первичном входе в VisionLabs LUNA CLEMENTINE 2.0 запускается форма авторизации (Рисунок 1).

Для авторизации в Сервисе необходимо ввести учётные данные (логин и пароль) в соответствующие поля и нажать кнопку «Войти».

| VisionLabs |   |
|------------|---|
| Логин      | G |
| Пароль     |   |
| Войти      |   |
|            |   |

Рисунок 1. Форма авторизации

В качестве логина используется Email пользователя.

При входе в Сервис пользователь попадает на страницу «Последние события» (Рисунок 2).

| VisionLabs                     |                            | <ul> <li>Последние событи</li> </ul> | ия ∷≣ Архив событий           | Поиск                                 | ≡ Списки admin<br><sub>Администрат</sub>  | op C |
|--------------------------------|----------------------------|--------------------------------------|-------------------------------|---------------------------------------|-------------------------------------------|------|
|                                |                            |                                      |                               | <b>Звуковое ог</b><br>Порог схожести: | <b>повещение</b>                          | <>   |
| Фильтры                        |                            |                                      |                               |                                       |                                           | ^    |
| Камера<br>Выбрать              | Параметр сравнения         |                                      | Схожесть,<br>%<br>от © : до © |                                       |                                           |      |
| Пол<br>Выбрать У               | Возраст Ра<br>от 0: до 0 Е | са<br>Ыыбрать 🗸                      |                               |                                       |                                           |      |
| Отфильтровать Сб               | росить                     |                                      | Фильтры для поис              | ка событий детек                      | ции и идентифика                          | ции  |
| Оото события                   | Информация                 | Время                                | Данные по последним<br>камера | и событиям детек                      | ции и идентифика<br>Параметр<br>сравнения | ции  |
| 99.83%                         | Горяинов_Владимир          | 16.08.2021, 11:10:43                 | 3floor                        |                                       | Сотрудники99                              | 9    |
| 68.45%                         |                            | 16.08.2021, 10:17:08                 | первый                        | <u>Общий вид395</u> (                 | ∋) uniqueLabel                            |      |
| 99.99%                         |                            | 16.08.2021, 10:16:32                 | 3floor                        | <u>3floor13403</u> (>)                | test timel                                |      |
| 99.4%                          | Рафаэль Зарипов            | 16.08.2021, 10:14:49                 | 3floor                        |                                       | Сотрудники99                              | 9    |
| Care in care of the local data |                            |                                      |                               |                                       |                                           |      |

Рисунок 2. Экран страницы при авторизации пользователя в Сервисе

Для выхода из учётной записи необходимо нажать на стрелку  $\checkmark$  в правом верхнем углу. Появится кнопка «Выйти» (Рисунок 3).

|         |                    | ④ Последние события | :≣ Архив событий | Ө Поиск ∷≣ Спис                               | ки admin<br><sub>Администратор</sub> О |
|---------|--------------------|---------------------|------------------|-----------------------------------------------|----------------------------------------|
|         |                    |                     |                  | <b>Звуковое оповеще</b><br>Порог схожести: 50 | ††‡ Сценарии<br>□∎ Камеры<br>В Задачи  |
| Фильтры |                    |                     |                  |                                               | Стреления                              |
| Камера  | Параметр сравнения | Cxo:                | жесть,           |                                               | ד סטמומ                                |

Рисунок 3. Выход из учётной записи пользователя

Следует нажать на кнопку «Выйти».

# 2.2. Роли в Сервисе

VisionLabs LUNA CLEMENTINE 2.0 имеет ролевую архитектуру. Роли пользователей Сервиса и описание их прав представлены в Таблице 1.

| Тип учётной<br>записи | Доступные<br>разделы | Права                                                                                                    |
|-----------------------|----------------------|----------------------------------------------------------------------------------------------------|
| Администратор         | Пользователи         | • Создание/удаление учётных записей;                                                                                                    |
| Сервиса               |                      | • редактирование данных учётных записей                                                                                                    |
|                       | Сценарии             | • Создание/удаление политики обработки;                                                                                                    |
|                       |                      | • редактирование параметров политики обработки;                                                                                                 |
|                       |                      | • просмотр существующих политик обработки                                                                                                    |
|                       | Камеры               | • просмотр и поиск по списку камер;                                                                                                    |
|                       |                      | • добавление/удаление камер;                                                                                                    |
|                       |                      | • настройка параметров камер;                                                                                                    |
|                       |                      | • просмотр видеопотока                                                                                                    |
|                       | Последние            | • Просмотр последних событий;                                                                                                    |
|                       | события              | • просмотр детализации события;                                                                                                    |
|                       |                      | • использование фильтров для поиска событий                                                                                                    |
|                       | Архив                | • Просмотр архивных событий;                                                                                                    |
|                       | событий              | • просмотр детализации события;                                                                                                    |
|                       |                      | • использование фильтров для поиска событий                                                                                                    |
|                       | Поиск                | <ul> <li>Поиск по изображению лица, тела, событию лица или<br/>событию тела, ID лица или внешнему ID лица среди лиц<br/>или событий;</li> </ul> |
|                       |                      | • использование фильтров для поиска событий                                                                                                    |

Таблица 1. Перечень доступных ролей и прав

| Тип учётной<br>записи | Доступные<br>разделы | Права                                                                                                    |
|-----------------------|----------------------|----------------------------------------------------------------------------------------------------|
|                       | Списки               | • Просмотр списков;                                                                                                    |
|                       |                      | • создание/удаление списков;                                                                                                    |
|                       |                      | • редактирование списков                                                                                                    |
|                       | Задачи               | • Запуск отложенных задач;                                                                                                    |
|                       |                      | <ul> <li>просмотр всех запущенных в Сервисе отложенных задач;</li> </ul>                                                                        |
|                       |                      | • просмотр результата и отмена выполнения задач;                                                                                                |
|                       |                      | • настройка параметров работы с отложенными задачами                                                                                            |
|                       | Отделения            | • Создание/удаление отделений;                                                                                                    |
|                       |                      | • добавление/удаление пользователей и камер отделений                                                                                           |
| Пользователь          | Последние            | • Просмотр последних событий;                                                                                                    |
|                       | события •            | • просмотр детализации события;                                                                                                    |
|                       |                      | • использование фильтров для поиска событий                                                                                                    |
|                       | Архив<br>событий     | • Просмотр архивных событий;                                                                                                    |
|                       |                      | • просмотр детализации события;                                                                                                    |
|                       |                      | • использование фильтров для поиска событий                                                                                                    |
|                       | Поиск                | <ul> <li>поиск по изображению лица, тела, событию лица или<br/>событию тела, ID лица или внешнему ID лица среди лиц<br/>или событий;</li> </ul> |
|                       |                      | • использование фильтров для поиска событий                                                                                                    |
|                       | Камеры               | • Просмотр списка камер отделения пользователя;                                                                                                 |
|                       |                      | • просмотр видеопотока с камер отделения пользователя                                                                                           |
|                       | Списки               | • Просмотр списков                                                                                                    |
|                       | Задачи               | • Запуск отложенных задач;                                                                                                    |
|                       |                      | • просмотр всех запущенных в Сервисе отложенных задач;                                                                                          |
|                       |                      | • просмотр результата и отмена выполнения задач;                                                                                                |
|                       |                      | • настройка параметров работы с отложенными задачами                                                                                            |

# 3. Разделы Сервиса

Пользовательский интерфейс содержит 9 основных разделов, переключение между которыми производится в верхней строке меню и в выпадающем меню:

- «Последние события» раздел, в котором отображаются последние 30 событий идентификации;
- «Архив событий» раздел, в котором отображаются все зафиксированные Сервисом события;
- «Поиск» раздел, с помощью которого можно выполнять поиск по внешнему ID лица, по ID лица, по изображению лица, по изображению тела, по ID события лица, по ID события тела;
- «Списки» раздел, в котором можно создавать, удалять и редактировать списки лиц. Создание, удаление и редактирование списка доступно только пользователю с ролью администратора Сервиса;
- «Сценарии» раздел, в котором можно создавать, удалять и редактировать обработчики. Раздел доступен только пользователю с ролью администратора Сервиса;
- «Камеры» раздел, в котором отображаются статус камер и превью камер, есть возможность настраивать параметры видеопотока для каждой из камер. Настройка параметров доступна только пользователю с ролью администратора Сервиса;
- «Задачи» раздел, в котором можно создавать, удалять и просматривать отложенные задачи на кросс-матчинг;
- «Пользователи» раздел, в котором можно создавать, удалять и редактировать учётные записи пользователей. Раздел доступен только пользователю с ролью администратора Сервиса;
- «Отделения» раздел, в котором можно создавать, удалять и редактировать отделения, а также прикреплять и удалять пользователей и камеры в рамках отделений. Раздел доступен только пользователю с ролью администратора Сервиса.

Общий вид доступных разделов для администратора Сервиса и для пользователя представлен на Рисунках 4 и 5.

|         |                    | О Последние события | :≣ Архив событий | 🕀 Поиск                                 | ≡ Списки      | admin<br>Администратор ^           |
|---------|--------------------|---------------------|------------------|-----------------------------------------|---------------|------------------------------------|
|         |                    |                     |                  | <b>Звуковое оп</b><br>Порог схожести: 5 | новещеі 411   | Сценарии<br>Камеры<br>Задачи       |
| Фильтры | Параметр сравнения | Cxo                 | жесть,           |                                         | °.<br>@<br>[→ | Пользователи<br>Отделения<br>Выйти |

Рисунок 4. Разделы меню, доступные администратору Сервиса

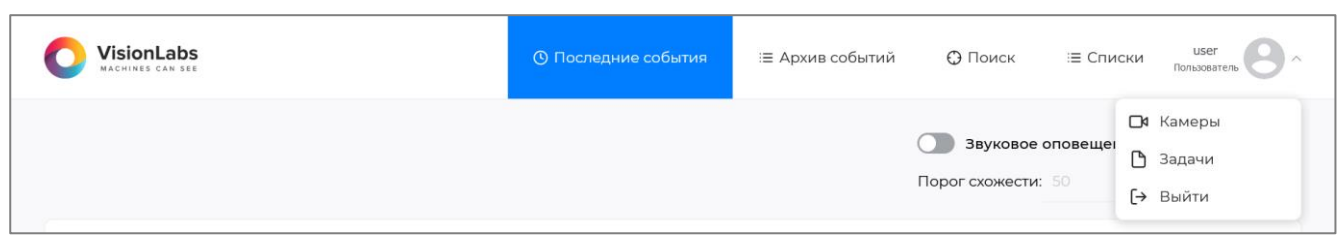

Рисунок 5. Разделы меню, доступные пользователю Сервиса

# 3.1. Главное меню

Главное меню состоит из разделов: «Последние события», «Архив событий», «Поиск», и «Списки».

# 3.1.1. Раздел «Последние события»

Раздел «Последние события» предназначен для отображения событий детекции и распознавания лиц и фиксации событий идентификации по контрольным спискам.

Общий вид раздела «Последние события» представлен на Рисунке 6.

Раздел служит для отображения последних 30 событий в рамках настройки политики обработки входящих изображений видеопотока. Получение и отображение событий выполняется с минимальными задержками в режиме, приближенном к реальному времени.

В нижней части экрана находится кнопка «Посмотреть архив событий» для перехода в одноименный раздел (подробнее о разделе «Архив событий» см. п. <u>3.1.2</u>).

Если в Сервисе созданы отделения и есть привязка пользователей и камер к отделению, пользователь видит только те события, которые были зафиксированы камерами его отделения.

| VisionLabs<br>MACHINES CAN SEE                                                                                 |                             | ④ Последние событ    | ия ≔ Архив событий          | ⊕ Поиск і≡                                 | Списки admin<br>Администратор |
|----------------------------------------------------------------------------------------------------|-----------------------------|----------------------|-----------------------------|--------------------------------------------|-------------------------------|
|                                                                                                    |                             |                      |                             | <b>Звуковое опов</b><br>Порог схожести: 50 | ещение                        |
| Фильтры                                                                                                    |                             |                      |                             |                                            | ^                             |
| Камера<br>Выбрать                                                                                              | Параметр сравнения          |                      | Схожесть,<br>%<br>от : до : |                                            |                               |
| Пол<br>Выбрать ∨                                                                                               | Возраст Ра<br>от о : до о Е | са<br>Зыбрать        |                             |                                            |                               |
| Отфильтровать Сб                                                                                               | росить                      |                      | Фильтры для поис            | ка событий детекци                         | и и идентификации             |
|                                                                                                    |                             |                      | Данные по последним         | и событиям детекци                         | и и идентификации             |
| Оото события                                                                                                   | Информация                  | Время                | Камера                      | Внешний ID                                 | Параметр<br>сравнения         |
| 99.83%                                                                                                    | Горяинов_Владимир           | 16.08.2021, 11:10:43 | 3floor                      |                                            | Сотрудники99                  |
| 68.45%                                                                                                    |                             | 16.08.2021, 10:17:08 | первый                      | <u>Общий вид 395</u> (Э)                   | uniqueLabel                   |
| 99.99X                                                                                                    |                             | 16.08.2021, 10:16:32 | 3floor                      | 3floor13403                                | test timel                    |
| 99.4%                                                                                                    | Рафаэль Зарипов             | 16.08.2021, 10:14:49 | 3floor                      |                                            | Сотрудники99                  |
| the second second second second second second second second second second second second second second second s |                             | 10 00 2021 101/07    | 3floor                      |                                            | Сотрудники99                  |
|                                                                                                    |                             | 16.08.2021, 10:14:03 |                             |                                            |                               |

Рисунок 6. Раздел «Последние события»

В верхнем правом углу экрана находятся переключатель «Звуковое оповещение» и параметр «Порог схожести» (в процентах), которые позволяют настроить звуковое оповещение о детекции лица, удовлетворяющего определенному значению схожести с лицом из контрольного списка. На экране отображаются следующие данные события:

- «Фото события»:
  - фотоизображение лица из видеопотока;
  - эталонное фотоизображение лица из контрольного списка;
  - значение степени схожести идентифицированного лица с лицом из контрольного списка (в процентах);
- «Информация» информация из БД, привязанная к лицу (например, фамилия и имя лица);

- «Время» дата и время фиксации события;
- «Камера» название камеры, зафиксировавшей событие;
- «Внешний ID» внешний идентификатор события;
- «Параметр сравнения» идентификатор параметра сравнения (лейбл), заданный в политиках обработки в случае идентификации детектированного лица.

При нажатии на строку пользователь может увидеть детализацию события (Рисунок 7). Карточка с детализированными данными состоит из 3 частей. «Детект лиц» содержит:

- фотоизображение лица из видеопотока;
- «ID события»;
- «Внешний ID» внешний идентификатор события;
- «Дата создания» дата и время фиксации события.

«Найденные в базе совпадения» содержит:

- предзагруженные карточки с фотоизображением лица из контрольного списка (при наличии), сгруппированные по параметру сравнения;
- значение степени схожести идентифицированного лица с лицом из контрольного списка (в процентах);
- «Внешний ID» внешний идентификатор идентифицированного лица из контрольного списка или события (при наличии);
- «Дата создания» дата и время создания в Сервисе карточки лица, по которому произошло событие идентификации;
- «ID лица»;
- «Информация о событии» (при наличии).

«Расширенная информация о событии» содержит:

- «ID лица»;
- «Обработчик» ID обработчика, выполнившего обработку изображения в видеопотоке и возможность редактирования параметров обработчика (доступно только пользователю с ролью администратора Сервиса);
- «Камера» просмотр видеопотока и возможность редактирования параметров камеры (доступно только пользователю с ролью администратора Сервиса);
- «Пол» указание пола (мужской/женский), если его определение задано настройками обработчика;
- «Возраст» указание возраста, если его определение задано настройками обработчика;
- «Раса» указание расы, если ее определение задано настройками обработчика;

- «Эмоция» указание эмоции, если ее определение задано настройками обработчика;
- «Маска» указание наличия/отсутствия медицинской маски или перекрытия рта, если его определение задано настройками обработчика.

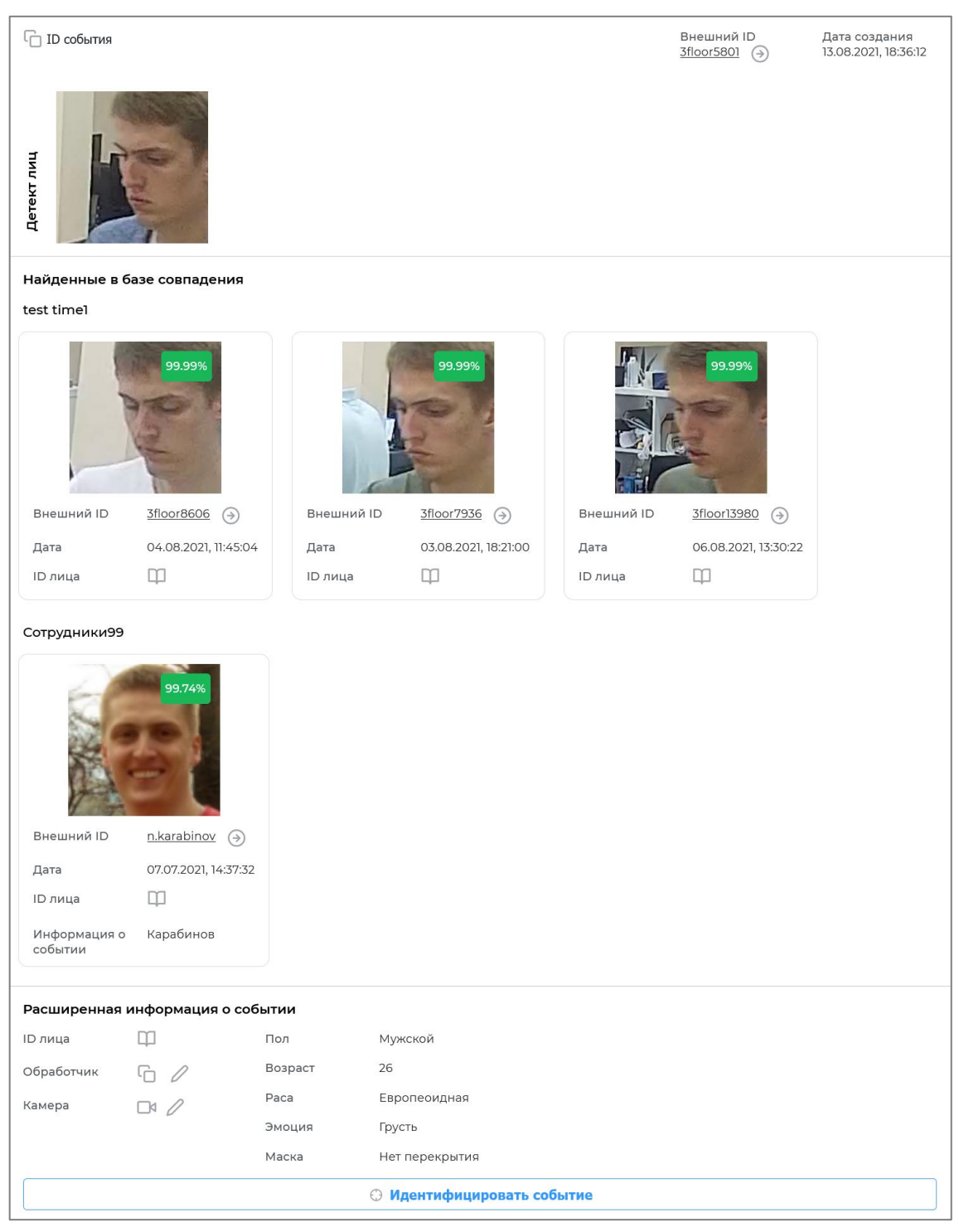

Рисунок 7. Детализированные данные по событию

Кнопка «Идентифицировать событие» внизу карточки детализации события служит для быстрого перехода в раздел «Поиск» и поиска по событию лица с уже введенным «ID события».

Внешний идентификатор используется для интеграции VisionLabs LUNA CLEMENTINE 2.0 и передачи данных в другие системы для целей анализа и оперативного реагирования на событие идентификации.

# 3.1.1.1. Фильтрация последних событий

Сервис позволяет отфильтровать последние события, чтобы ограничить отображение событий на экране (Рисунок 8).

С помощью фильтров пользователь может быстро найти событие среди 30 последних, а также установить ограничение для отображения на экране новых событий.

Фильтры, доступные пользователю на экране раздела «Последние события»:

- «Камера» выбор одной или нескольких камер из списка доступных;
- «Параметр сравнения» название идентификатора параметров сравнения, заданного в политиках обработки в случае идентификации детектированного лица;
- «Схожесть, %» нижняя и/или верхняя граница степени схожести для отображения лиц, идентифицированных по спискам;
- «Пол» выбор отображения лиц только мужского или женского пола;
- «Возраст» нижняя и/или верхняя граница возраста детектируемого человека;
- «Paca» выбор отображения лиц азиатской, афроамериканской, европеоидной или индийской расы или сочетание нескольких значений.

Пользователю необходимо установить один фильтр или сочетание фильтров и нажать кнопку «Отфильтровать», чтобы установленные фильтры применились.

Для сброса установленных фильтров необходимо нажать кнопку «Сбросить».

Например, если пользователь устанавливает в качестве фильтра одну камеру из списка доступных, после нажатия на кнопку «Отфильтровать» на экране будут отображены последние 30 событий, зафиксированные данной камерой (Рисунок 8).

| Дата события от               | Дата события до          | Камера                                                | Параметр сравнения         |                                   | Схожесть,                                           |
|-------------------------------|--------------------------|-------------------------------------------------------|----------------------------|-----------------------------------|-----------------------------------------------------|
| ×                             | ۲. X                     | 3floor x X V                                          |                            |                                   | %<br>от С: до С                                     |
| Пол                           | Возраст                  | Paca                                                  | Эмоция                     | Маска                             |                                                     |
| Мужской 🗙 🗸 🗸                 | от 🗧 : до 🗘              | Выбрать 🗸                                             | Выбрать 🗸                  | Выбрать 🗸                         |                                                     |
| ID объектов с максима.        | пьным результатом сравне | ния                                                   |                            |                                   |                                                     |
| ID событий                    | Внешние                  | ID событий                                            | ID обработчиков            | ID лиц соб                        | бытий                                               |
|                               |                          |                                                       |                            |                                   |                                                     |
| Отфильтровать                 | Сбросить                 |                                                       |                            |                                   |                                                     |
| Отфильтровать                 | Сбросить                 |                                                       |                            |                                   |                                                     |
| Отфильтровать<br>юто события  | Сбросить<br>Информация   | Время                                                 | Камера                     | Внешний ID                        | Параметр<br>сравнения                               |
| Отфильтровать<br>юто события  | Информация               | Время<br>16.08.2021, 12:32:38                         | Камера<br>Зfloor           | Внешний ID<br><u>3floor8487</u> Э | Параметр<br>сравнения<br>test timel                 |
| Отфильтровать<br>Фото события | Информация               | Время<br>16.08.2021, 12:32:38<br>16.08.2021, 12:32:15 | Камера<br>3floor<br>3floor | Внешний ID<br><u>3floor8487</u> ⊙ | Параметр<br>сравнения<br>test time1<br>Сотрудники99 |

Рисунок 8. Применение фильтра по названию камеры для отображения последних событий

Примененный фильтр или сочетание фильтров будут влиять на появление на экране новых событий. Для случая приведенного в примере фильтра на экране будут появляться новые события, зафиксированные только указанной в фильтре камерой.

Чтобы свернуть раздел «Фильтры», необходимо нажать на стрелку ^ в правом верхнем углу. При выходе из Сервиса фильтры сохраняются и могут быть использованы при следующей авторизации пользователя.

# 3.1.2. Раздел «Архив событий»

Раздел «Архив событий» предназначен для отображения всех событий детекции и распознавания лиц и поиска событий в истории.

Получение и отображение новых событий в архиве событий выполняется с минимальными задержками в режиме, приближенном к реальному времени.

Общий вид раздела «Архив событий» представлен на Рисунке 9.

| VisionLabs       |                        | О Последние собы      | ітия 🛛 ≔ Архив событи | ий ᠿ Поиск ≔ С        | аdmin<br>Администратор        |
|------------------|------------------------|-----------------------|-----------------------|-----------------------|-------------------------------|
| Оильтры          |                        |                       |                       |                       |                               |
| Дата события от  | Дата события до        | Камера<br>Выбрать 🗸 🗸 | Параметр сравнения    |                       | Схожесть,<br>%<br>от о : до о |
| Пол<br>Выбрать У | Возраст<br>от 🔅 : до 🗢 | Раса<br>Выбрать У     | Эмоция<br>Выбрать v   | Маска<br>Выбрать У    |                               |
| ID событий       | Внешние II             | D событий             | ID обработчиков       | ID лиц собы           | тий                           |
| Отфильтровать    | Сбросить               |                       |                       | Фильтры поиска соб    | ытия по данным                |
|                  |                        |                       |                       | Данные ар             | хивных событий                |
| ото события      | Информация             | Время                 | Камера                | Внешний ID            | Параметр<br>сравнения         |
| 99968            |                        | 16.08.2021, 12:32:38  | 3floor                | <u>3floor8487</u> ∋   | test timel                    |
| 99.95%           |                        | 16.08.2021, 12:32:03  | 3floor                | <u>3floor2983</u> ()  | test timel                    |
| 99.47%           |                        | 16.08.2021, 12:31:52  | 3floor                | <u>первый5677</u> (Э) | test timel                    |
| 64.47%<br>7-13   | 1                      | 16.08.2021, 12:14:27  | первый                | Менеджеры240 (Э)      | uniqueLabel                   |
|                  |                        | 16.08.2021, 12:14:27  | 3floor                |                       | Сотрудники99                  |
|                  |                        |                       |                       |                       |                               |

Рисунок 9. Раздел «Архив событий»

Если в Сервисе созданы отделения и есть привязка пользователей и камер к отделению, пользователь видит только те события, которые были зафиксированы камерами его отделения.

При отсутствии установленных фильтров на экране отображаются последние события детекции и идентификации, идентичные представленным в разделе «Последние события», а также события, созданные ранее.

Количество отображаемых на странице событий задается переключателем в нижнем правом углу страницы. Всего может быть 10, 25, 50 или 100 событий на одной странице (Рисунок 9). Отображаемые данные идентичны данным раздела «Последние события» (см. п. <u>3.1.1</u>).

Если фильтры не установлены, отображаются события только за последний месяц.

При нажатии на строку с данными пользователь может увидеть детализацию события, идентичную представленной на рисунке (Рисунок 7).

#### 3.1.2.1. Фильтрация архивных событий по атрибутам

Набор фильтров для поиска архивных событий по атрибутам представлен на Рисунке 10.

|                       |                                | камера<br>Выбрать        | Параметр сравнения  | Схожесть,<br>%<br>от © : до © |
|-----------------------|--------------------------------|--------------------------|---------------------|-------------------------------|
| Пол<br>Выбрать V      | Возраст<br>от ्रे : до         | Раса<br>Выбрать          | Эмоция<br>Выбрать ~ | Маска<br>Выбрать              |
| ID объектов с максима | льным результатом сра<br>Внешн | внения<br>ние ID событий | ID обработчиков     | ID лиц событий                |

Рисунок 10. Фильтры для поиска событий по атрибутам

Фильтры, доступные пользователю для поиска события по атрибутам:

- «Дата события от» ограничение периода поиска по дате и времени события;
- «Дата события до» ограничение периода поиска по дате и времени события;
- «Камера» камера, зафиксировавшая событие (возможен выбор одной или нескольких камер из списка доступных);
- «Параметр сравнения» идентификатор параметра сравнения, заданного в политике обработки в случае идентификации детектированного лица;
- «Схожесть, %» нижняя и/или верхняя граница степени схожести для поиска лиц, идентифицированных по контрольным спискам;
- «Пол» пол (мужской или женский) детектированного человека;
- «Возраст» нижняя и/или верхняя граница возраста детектированного человека;
- «Раса» азиатская, афроамериканская, европеоидная, индийская раса или сочетание нескольких значений;
- «Эмоция» гнев, грусть, нейтральность, отвращение, страх, счастье, удивление или сочетание нескольких значений;
- «Маска» детекция наличия/отсутствия медицинской маски, перекрытия рта или сочетание нескольких значений;

- «ID объектов с максимальным результатом сравнения» значения указываются через запятую;
- «ID событий» идентификаторы событий детекции и извлечения атрибутов (доступно только пользователю с ролью администратора Сервиса, значения указываются через запятую);
- «Внешние ID событий» внешние идентификаторы событий (доступно только пользователю с ролью администратора Сервиса, значения указываются через запятую);
- «ID обработчиков» идентификаторы политик обработки (доступно только пользователю с ролью администратора Сервиса, значения указываются через запятую);
- «ID лиц событий» идентификаторы лиц, которые создаются в системе VisionLabs LUNA PLATFORM 5 в результате события детекции и извлечения атрибутов (доступно только пользователю с ролью администратора Сервиса, значения указываются через запятую).

Значения идентификаторов «ID событий», «Внешние ID событий», «ID обработчиков», «ID лиц событий» для корректного поиска должны указываться полностью.

Пользователю необходимо установить один фильтр или сочетание фильтров и нажать кнопку «Отфильтровать», чтобы установленные фильтры применились.

Для сброса установленных фильтров необходимо нажать кнопку «Сбросить».

Чтобы свернуть раздел «Фильтры», следует нажать на стрелку ^ в правом верхнем углу.

При выходе из Сервиса фильтры сохраняются и могут быть использованы при следующей авторизации пользователя.

# 3.1.3. Раздел «Поиск»

Раздел «Поиск» предназначен для поиска по внешнему ID лица, по ID лица, по изображению лица, по изображению тела, по ID события лица, по ID события тела и отображения всех событий детекции и распознавания лиц.

Общий вид раздела «Поиск» представлен на Рисунке 11.

|             | abs<br>In see      | 0          | Тоследние события         | ≔ Архив событий | 🕀 Поиск | ≔ Списки | admin<br>Администратор |
|-------------|--------------------|------------|---------------------------|-----------------|---------|----------|------------------------|
| Найти       |                    |            |                           |                 |         |          | Сбросить               |
| Эталоны     |                    |            |                           |                 |         |          | ^                      |
| Поиск по из | ображению лица 🛛 🗸 |            |                           |                 |         |          |                        |
|             |                    |            |                           |                 |         |          |                        |
|             |                    |            | +<br>Цёлкните или перета: | ците файл       |         |          |                        |
|             |                    | Φ          | ртография или пакет фото  | графий (*zip)   |         |          |                        |
|             |                    |            |                           |                 |         |          |                        |
|             |                    |            |                           |                 |         |          |                        |
| Кандидат    | ъ                  |            |                           |                 |         |          | ^                      |
| Тип         | Схожесть, от       | Совпадений | Фильтры                   |                 |         |          |                        |
|             |                    |            | Данные отсутств           | уют             |         |          |                        |
|             |                    |            |                           |                 |         |          |                        |
| Добавить    |                    |            |                           |                 |         |          |                        |

Рисунок 11. Раздел «Поиск»

Если в Сервисе созданы отделения и есть привязка пользователей и камер к отделению, пользователь может выполнять поиск только по событиям, которые были зафиксированы камерами его отделения.

Описание элементов раздела представлено в Таблице 2.

| Таблица 2. Доступные элементы и описание пара | метров раздела «Поиск» |
|-----------------------------------------------|------------------------|
|-----------------------------------------------|------------------------|

| Название | Описание                                                                                                    | Значение по<br>умолчанию        |
|----------|----------------------------------------------------------------------------------------------------|---------------------------------|
| Эталоны  |                                                                                                    |                                 |
| Поиск по | <ul> <li>Поиск по изображению лица:</li> <li>Поле для загрузки фотоизображений или архива фотоизображений в формате *.zip.</li> <li>Поиск по внешнему ID лица:</li> </ul>                               | Поиск по<br>изображению<br>лица |
|          | <ul> <li>Внешний ID.</li> <li>Поиск по изображению тела:</li> <li>Поле для загрузки фотоизображений или архива фотоизображений в формате *.zip.</li> <li>Поиск по ID лица:</li> <li>ID лица.</li> </ul> |                                 |

| Название              | Описание                                                                                                    | Значение по<br>умолчанию |
|-----------------------|----------------------------------------------------------------------------------------------------|--------------------------|
|                       | Поиск по ID события лица:<br>• ID события.<br>Поиск по ID события тела:<br>• ID события.                                                                                                    |                          |
| Кандидаты             |                                                                                                    |                          |
| Источник              | <ul><li>Лица;</li><li>События с лицами</li></ul>                                                                                                    | События с<br>лицами      |
| Дата создания<br>от   | Ограничение периода поиска по дате и времени события                                                                                                    | Не задано                |
| Дата создания<br>до   | Ограничение периода поиска по дате и времени события                                                                                                    | Не задано                |
| Камера                | Список доступных камер                                                                                                    | Не задано                |
| Параметр<br>сравнения | Идентификатор параметра сравнения, заданного в политиках обработки в случае идентификации детектированного лица                                                                               | Не задано                |
| Пол                   | <ul><li>Женский;</li><li>Мужской</li></ul>                                                                                                    | Не задано                |
| Возраст               | Нижняя и/или верхняя граница возраста детектированного человека                                                                                                    | Не задано                |
| Paca                  | <ul> <li>Азиатская;</li> <li>Афроамериканская;</li> <li>Европеоидная;</li> <li>Индийская раса.</li> <li>Возможно сочетание нескольких значений</li> </ul>                                     | Не задано                |
| Эмоция                | <ul> <li>Гнев;</li> <li>Грусть;</li> <li>Нейтральность;</li> <li>Отвращение;</li> <li>Страх;</li> <li>Счастье;</li> <li>Удивление.</li> <li>Возможно сочетание нескольких значений</li> </ul> | Не задано                |
| Маска                 | Детекция наличия/отсутствия медицинской маски,<br>перекрытия рта.<br>• Маска;<br>• Нет перекрытия;                                                                                            | Не задано                |

| Название                       | Описание                                                                                                    | Значение по<br>умолчанию |
|--------------------------------|----------------------------------------------------------------------------------------------------|--------------------------|
|                                | <ul> <li>Перекрытие рта.</li> <li>Возможно сочетание нескольких значений</li> </ul>                                             |                          |
| ID события                     | Идентификатор события детекции и извлечения атрибутов                                                                           | Не задано                |
| Внешний ID событий             | Внешний идентификатор события                                                                                                   | Не задано                |
| ID обработчика                 | Идентификатор политики обработки                                                                                                | Не задано                |
| ID лиц событий                 | Идентификаторы лиц, которые создаются в системе VisionLabs LUNA PLATFORM 5 в результате события детекции и извлечения атрибутов | Не задано                |
| Схожесть не<br>ниже, %         | Нижняя граница степени схожести, если лицо было<br>идентифицировано                                                             | 80                       |
| Число записей<br>(от 1 до 100) | Количество событий для отображения в результатах поиска                                                                         | 3                        |

Чтобы свернуть раздел «Эталоны», необходимо нажать на стрелку ^ в правом верхнем углу. Чтобы свернуть раздел «Кандидаты», необходимо нажать на стрелку ^ в правом верхнем углу. Чтобы выполнить поиск по изображению лица или тела, в разделе «Эталоны» необходимо нажать на <sup>+</sup> и указать месторасположение файла с изображением или архива с изображениями формата \*.zip на локальном компьютере.

Требования к загружаемому файлу:

- формат файла \*.jpeg, \*.png или \*.bmp;
- размер не менее 320х250 и не более 3840х2160 пикселей;
- на изображении может быть один или несколько человек;
- на изображении обязательно должно быть лицо человека.

После добавления файла в разделе «Кандидаты» необходимо нажать на кнопку «Добавить».

Следует заполнить все необходимые параметры для поиска кандидатов и нажать кнопку «Сохранить».

Необходимо нажать на кнопку «Найти» в верхнем левом углу страницы, чтобы Сервис отфильтровал архивные события на основе совпадений с изображением, либо установить дополнительные фильтры для уточнения результатов поиска.

Результаты поиска отобразятся внизу страницы (Рисунок 12).

| Эталоны                     |              |         |               |                      |        |                       | ^    |
|-----------------------------|--------------|---------|---------------|----------------------|--------|-----------------------|------|
| Поиск по изоб               | ражению лица | ~       |               |                      |        |                       |      |
| Кандидать<br><sup>Гип</sup> | Стожесть от  | Совпа   | лений Фильтры |                      |        |                       | ^    |
| events                      | 80%          | 3       | {"origin":"ev | ents","gender":1}    |        | 0                     | Û    |
| Добавить<br>андидат 1 (о    | события)     | шний ID | Информация    | Время                | Камера | Параметр<br>сравнения | 4    |
| 9.359                       | 3floo        | or14321 |               | 06.08.2021, 14:17:45 | 3floor | test timel            |      |
| 98.95                       | 3floo        | or14296 |               | 06.08.2021, 14:14:28 | 3floor | Сотрудник             | ки99 |
|                             | No.          |         |               |                      |        |                       |      |

Рисунок 12. Раздел «Поиск». Поиск по изображению лица

Редактирование параметров поиска кандидатов выполняется нажатием кнопки редактирования

🖉 в строке с фильтром, который необходимо изменить.

Удаление фильтра выполняется нажатием в строке кнопки 🗍 .

Для сброса изображения поиска и всех установленных фильтров необходимо нажать кнопку «Сбросить» в верхнем правом углу страницы.

При выходе из Сервиса установленные фильтры сохраняются и будут применены при последующей авторизации пользователя, однако изображение для выполнения поиска необходимо загрузить заново.

# 3.1.4. Раздел «Списки»

#### Раздел «Списки» предназначен для создания, удаления, редактирования и просмотра списков.

Возможность создавать, редактировать и удалять списки есть только у пользователя с ролью администратора Сервиса.

Общий вид раздела «Списки» представлен на Рисунке 13.

|                         | ⑦ Последние события  | ≔ Архив событий 🛛 Поиск | аdmin<br>Администратор |
|-------------------------|----------------------|-------------------------|------------------------|
| Списки                  |                      |                         |                        |
| Название                | Дата создания        | Дата изменения          |                        |
| Выставка Все Жен        | 13.08.2021, 13:20:38 | 13.08.2021, 13:22:49    | 0 Û                    |
| Выставка Все Муж        | 13.08.2021, 13:20:31 | 13.08.2021, 13:22:38    | ℓ Û                    |
| Сотрудники 2            | 12.08.2021, 12:08:39 | 13.08.2021, 12:54:30    | ÛÛ                     |
| Выставка Все            | 26.07.2021, 12:42:38 | 26.07.2021, 12:44:54    | ℓ û                    |
| Black list              | 15.07.2021, 17:36:27 | 19.07.2021, 17:55:30    | ℓ Û                    |
| Выставка Стенд          | 09.07.2021, 15:55:21 | 16.08.2021, 13:15:42    | 2 Û                    |
| Сотрудники              | 07.07.2021, 14:35:21 | 03.08.2021, 18:10:20    | ℓ <sup>ˆ</sup>         |
| <b>Добавить</b> Удалить |                      |                         |                        |

# Рисунок 13. Раздел «Списки»

Раздел «Списки» содержит следующие элементы:

- перечень списков:
  - «Название» название списка;
  - «Дата создания» дата создания списка;
  - «Дата изменения» дата последнего изменения списка;
- кнопка «Добавить» кнопка для создания нового списка;
- И кнопка для редактирования названия списка;
- 📋 кнопка для удаления списка.

# 3.1.4.1. Создание нового списка

Для создания нового списка необходимо нажать на кнопку «Добавить» внизу страницы. Общий вид окна для создания нового списка представлен на Рисунке 14.

| Список               |                     |
|----------------------|---------------------|
| Название списка      |                     |
|                      |                     |
| Сохранить            |                     |
| 09.07.2021. 15:55:21 | 12.08.2021.07:59:02 |

Рисунок 14. Окно для создания нового списка

Необходимо ввести название списка и нажать на кнопку «Сохранить».

#### 3.1.4.2. Добавление лиц в список

Чтобы добавить лицо в список, необходимо нажать на строку с названием списка, в который необходимо добавить лицо.

Откроется форма редактирования списка (Рисунок 15).

| VisionLabs              | 🕚 Последние события | ≔ Архив событий | 🕀 Поиск       | і≣ Списки Адм | admin<br>инистратор |
|-------------------------|---------------------|-----------------|---------------|---------------|---------------------|
| < Сотрудники 1 этаж     |                     |                 |               |               |                     |
|                         | ×                   | ×               | Ė             | ×             |                     |
| Информация              | Внешний ID          |                 | Дата создания |               |                     |
|                         | Данные отсутству    | ют              |               |               |                     |
| <b>Добавить</b> Удалить |                     |                 |               |               | 25 🗸                |

Рисунок 15. Форма редактирования списка

Для добавления лица в список необходимо нажать кнопку «Добавить». На экране откроется окно добавления лица (Рисунок 16).

Следует внести необходимые данные:

- фотоизображение лица аватар (обязательно для заполнения);
- «Информация» например, фамилия и имя лица;
- «Внешний ID» внешний идентификатор идентифицированного лица из контрольного списка;
- «Списки» название списка, в который будет добавлено лицо (возможен выбор нескольких списков).

|                            | Информация |
|----------------------------|------------|
|                            |            |
|                            |            |
|                            |            |
| +                          |            |
|                            |            |
| файл                       |            |
|                            | li,        |
|                            |            |
|                            | Внешний ID |
|                            |            |
| Обязательно для заполнения | , []       |
|                            |            |
|                            | Списки     |
|                            | Ruffpath S |
|                            |            |
|                            |            |
| Company                    |            |
| Сохранить                  |            |
|                            |            |

Рисунок 16. Окно добавления лица

Следует заполнить необходимые данные и нажать кнопку «Сохранить».

Форма редактирования списка позволяет искать лица по информации (поиск производится среди лиц, содержащих указанную информацию), внешнему ID или дате создания в строке для быстрого поиска.

Добавленные пользователи будут отображаться в форме редактирования списка (Рисунок 17).

|                         |                  | 🕚 Последние события | :≡ Архив событий | 🕀 Поиск             | :≡ Списки admin<br>Администра | rop <b>8</b> ~ |
|-------------------------|------------------|---------------------|------------------|---------------------|-------------------------------|----------------|
| < Сотрудники            | 1 этаж           |                     |                  |                     |                               |                |
|                         | Информация       | Х<br>Внешний ID     | ×                | Дата создания       | ×                             |                |
|                         | Карабинов Никита |                     |                  | 16.08.2021, 08:23:  | 52                            | Û              |
|                         | Гайфутдинов Егор |                     |                  | 16.08.2021, 08:23:1 | 8                             | Û              |
| <b>Добавить</b> Удалить |                  |                     |                  |                     | < 1 > 25                      | ~              |

Рисунок 17. Форма редактирования списка

Удаление лица из списка выполняется нажатием в строке кнопки 🗍 .

Чтобы удалить несколько лиц из списка, необходимо отметить галочкой лица и нажать кнопку «Удалить».

Во всплывающем окне необходимо подтвердить действие — нажать кнопку «Удалить» или отменить действие через кнопку «Отмена».

# 3.1.4.3. Редактирование списка

Редактирование названия списка выполняется нажатием в строке кнопки 🖉.

#### 3.1.4.4. Удаление списка

Удаление списка выполняется нажатием в строке кнопки 🗇 .

Чтобы удалить несколько списков, необходимо отметить галочкой названия списков и нажать кнопку «Удалить» (Рисунок 18).

Во всплывающем окне необходимо подтвердить действие — нажать кнопку «Удалить» или отменить действие через кнопку «Отмена».

| 0    | isionLabs         | О Последние события  | ≔ Архив событий 🛛 🕀 Поиск | ≔ Списки | admin<br>Администратор | 8. |
|------|-------------------|----------------------|---------------------------|----------|------------------------|----|
| Спис | ски               |                      |                           |          |                        |    |
|      | Название          | Дата создания        | Дата изменения            |          |                        |    |
|      | Сотрудники 4 этаж | 16.08.2021, 13:52:50 | 16.08.2021, 13:52:50      |          | 0                      | Û  |
|      | Сотрудники 2 этаж | 16.08.2021, 13:52:40 | 16.08.2021, 13:52:40      |          | 0                      | Û  |
|      | Сотрудники 1 этаж | 16.08.2021, 13:52:35 | 16.08.2021, 13:52:35      |          | 0                      | Û  |
|      | Выставка Все Жен  | 13.08.2021, 13:20:38 | 13.08.2021, 13:22:49      |          | 0                      | Û  |
|      | Выставка Все Муж  | 13.08.2021, 13:20:31 | 13.08.2021, 13:22:38      |          | 0                      | Û  |
|      | Сотрудники 2      | 12.08.2021, 12:08:39 | 13.08.2021, 12:54:30      |          | 0                      | Û  |
|      | Выставка Все      | 26.07.2021, 12:42:38 | 26.07.2021, 12:44:54      |          | 0                      | Û  |
|      | Black list        | 15.07.2021, 17:36:27 | 19.07.2021, 17:55:30      |          | 0                      | Û  |
|      | Выставка Стенд    | 09.07.2021, 15:55:21 | 16.08.2021, 13:15:42      |          | 0                      | Û  |
|      | Сотрудники        | 07.07.2021, 14:35:21 | 03.08.2021, 18:10:20      |          | 0                      | Û  |
| Доба | вить Удалить      |                      |                           |          |                        |    |

Рисунок 18. Удаление списков

# 3.2. Выпадающее меню

Выпадающее меню состоит из разделов: «Сценарии», «Камеры», «Задачи», «Пользователи» и «Отделения».

Чтобы развернуть выпадающее меню, необходимо нажать на стрелку У справа от аватара пользователя.

# 3.2.1. Раздел «Сценарии»

Раздел доступен только пользователю с ролью администратора Сервиса.

Раздел «Сценарии» предназначен для создания, удаления, просмотра политик обработки и редактирования их параметров.

Общий вид раздела «Сценарии» представлен на Рисунке 19.

|                                                          | () Последние события | і≣ Архив событий      | О Поиск       | ≔ Списки | admin<br>Администратор |
|----------------------------------------------------------|----------------------|-----------------------|---------------|----------|------------------------|
| Описание                                                 | ID обработчика       | Идентификатор         | о обработчика | i        |                        |
| All events                                               | d1859f4c-058d-49     | occ-8294-9120e60aaacc |               | 0        | Û                      |
| test25                                                   | 8bb9da6c-ade9-4      | 6c0-95c9-605bf03a4c93 |               | 0        | Û                      |
| Тест Поиск по событиям                                   | 3fd077f4-dd0f-4e     | 99-babb-2f06c384904f  |               | 0        | Û                      |
| Unique people list (outside)                             | a9816dac-fb82-4fi    | b8-9821-b4d98a5d80cb  |               | 0        | Û                      |
| test                                                     | 72ecf520-2ee8-47     | 6b-b778-7f516cc14452  |               | 0        | Û                      |
| Стоп-лист тест                                           | e17d365b-a810-44     | a7-9355-29fa8f98c037  |               | 0        | Û                      |
| Unique people list                                       | 51afeadc-31b5-4cf    | 4-9fdb-410e15814dac   |               | 0        | Û                      |
| Сотрудники                                               | 9be83d25-32da-4      | 83b-b0b9-a91a4c432870 |               | 0        | Û                      |
| Добавить                                                 | азвание обработчика  | Редактирован          | ие политик об | бработки |                        |
| Добавление нового обработчика Удаление политик обработки |                      |                       |               |          |                        |

Рисунок 19. Раздел «Сценарии»

# 3.2.1.1. Создание новой политики обработки

Для создания новой политики обработки необходимо нажать на кнопку «Добавить» внизу страницы.

Общий вид формы для создания новой политики обработки аналогичен общему виду формы «Редактирование политики» и представлен на Рисунке 20.

Необходимо заполнить все необходимые параметры и нажать на кнопку «Сохранить» в правом верхнем углу.

# 3.2.1.2. Редактирование политики обработки

Общий вид формы «Редактирование политики» представлен на Рисунке 20.

| VisionLabs                                                                                             | О Последние событи | ия ≔ Архив событий ூПоиск ≔ Списки admin<br><sub>Арминистратор</sub> ∽                               |
|----------------------------------------------------------------------------------------------------|--------------------|----------------------------------------------------------------------------------------------------|
| < Редактирование политики                                                                              |                    | Сохранить                                                                                            |
| Общие                                                                                                  | ^                  | Сохранять изображение в базе оп О                                                                    |
| Наименование сценария                                                                                  |                    | Сохранять только в тех случаях, если                                                                 |
| Определяемые атрибуты<br>Биометрический шаблон                                                         |                    | Пол V Раса V Возраст ОТ С : ДО С<br>Сохранять изображение в тех случаях, если лицо было найдено<br>+ |
| Базовые атрибуты (пол, возраст,<br>расовая принадлежность)<br>Положение головы                         |                    | Сохранять биометрический шаблон в оббазе данных                                                      |
| Эмоция<br>Маска                                                                                        | • off              | Сохранять лицо в базе данных                                                                         |
| Качество изображения                                                                                   |                    | Прикреплять лицо к списку                                                                            |
| Статус глаз                                                                                            | Off                | Сохранять событие в базе данных                                                                      |
| Статус рта<br>Положение 68 ключевых точек                                                              | Off                | Пол у Раса у Возраст от С : до С                                                                     |
| EXIF метаинформация                                                                                    | Off                | Сохранять событие в тех случаях, если лицо было найдено<br>+                                         |
| Фильтры                                                                                                | ^                  | Параметры добавления тегов $\wedge$                                                                  |
| Отбраковывать ли изображения с<br>несколькими лицами                                                   | овывать            | +                                                                                                    |
| Отбраковывать изображения с<br>качеством, ниже заданного 0,5                                           | \$                 |                                                                                                    |
| Отбраковывать изображения лиц,<br>угол поворота головы влево/вправо 30<br>(yaw) которых выше заданного | \$                 |                                                                                                    |
| Отбраковывать изображения лиц,<br>угол наклона влево/вправо (roll) 40<br>которых выше заданного        | ٢                  |                                                                                                    |
| Отбраковывать изображения лиц,<br>угол наклона вверх/вниз (pitch) 30<br>которых выше заданного         | ٢                  |                                                                                                    |
| Параметры сравнения (label)                                                                            | ^                  |                                                                                                    |
|                                                                                                    | +                  |                                                                                                    |

# Рисунок 20. Форма «Редактирование политики»

Описание параметров формы «Редактирование политики» приведено в Таблице 3.

| Таблица 3. Описание параметров политики обработк                 |                                                                                                    |                          |  |  |
|------------------------------------------------------------------|----------------------------------------------------------------------------------------------------|--------------------------|--|--|
| Параметр                                                         | Описание                                                                                                    | Значение по<br>умолчанию |  |  |
| Общие                                                            |                                                                                                    |                          |  |  |
| Наименование<br>сценария                                         | Указывается название, которое будет отображаться в<br>списке прочих обработчиков раздела<br>(обязательно для заполнения)                                                                                                    |                          |  |  |
| Определяемые атр                                                 | ибуты                                                                                                    |                          |  |  |
| Биометрический<br>шаблон                                         | Обработка изображения и создание с помощью специального алгоритма экстракции набора данных в закрытом, двоичном формате.                                                                                                    | Включен                  |  |  |
|                                                                  | При включении определения атрибута становятся доступны опции «Отбраковывать изображение с качеством, ниже заданного», «Сохранять биометрический шаблон в базе данных», «Сохранять лицо в базе данных» и «Прикреплять лицо к списку» |                          |  |  |
| Базовые атрибуты<br>(пол, возраст,<br>расовая<br>принадлежность) | Оценка базовых атрибутов человека на изображении.<br>При включении определения атрибута становится<br>доступна опция «Сохранять только в тех случаях, если»                                                                         | Включен                  |  |  |
| Положение головы                                                 | Оценка положения головы (углы наклона и поворота головы влево/вправо и вверх/вниз).<br>При включении определения атрибута в фильтрах становятся доступны опции «Отбраковывать изображения лиц» по углу поворота/наклона             | Включен                  |  |  |
| Эмоции                                                           | Определение доминирующей эмоции (гнев, грусть, нейтральность, отвращение, страх, счастье, удивление)                                                                                                    | Выключен                 |  |  |
| Маска                                                            | Оценка наличия на лице или отсутствия медицинской маски, либо перекрытия рта.<br>При включении определения атрибута становится доступна опция «Создавать события только в тех случаях, если обнаружено»                             | Выключен                 |  |  |
| Качество<br>изображения                                          | Определение качества (наличие засвеченности, размытости, недоэкспонированности, наличие бликов на лице, неравномерности освещения)                                                                                                  | Включен                  |  |  |
| Направление<br>взгляда                                           | Оценка направления взгляда человека на изображении                                                                                                    | Выключен                 |  |  |
| Статус глаз                                                      | Оценка, открыты ли глаза человека на изображении или закрыты, а также определение ключевых точек радужек глаз                                                                                                    | Выключен                 |  |  |

| Параметр                                                         | Описание                                                                                                    | Значение по<br>умолчанию |
|------------------------------------------------------------------|----------------------------------------------------------------------------------------------------|--------------------------|
| Статус рта                                                       | Определение закрыт рот или перекрыт, а также обнаружение улыбки                                                                                                    | Выключен                 |
| Положение 68<br>ключевых точек<br>лица                           | Определение 68 ключевых точек лица (требует дополнительного времени для вычислений, используется для определения эмоций, направления взгляда, проверки Liveness)                                                                                                    | Выключен                 |
| EXIF<br>метаинформация                                           | Определение метаданных изображения                                                                                                    | Выключен                 |
| Фильтры                                                          |                                                                                                    |                          |
| Отбраковывать ли<br>изображения с<br>несколькими<br>лицами       | <ul> <li>Определение Сервисом изображений, содержащих несколько лиц.</li> <li>Возможные значения:</li> <li>«Выбирать только одно лицо наилучшего качества» — обрабатывать изображение, содержащее несколько лиц, но детектировать только лицо лучшего качества;</li> <li>«Не отбраковывать» — детектировать все лица на изображении;</li> <li>«Отбраковывать» — игнорировать изображение, содержащее несколько лиц</li> </ul> | Не<br>отбраковывать      |
| Отбраковывать<br>изображения с<br>качеством, ниже<br>заданного   | Игнорирование Сервисом изображений низкого качества.<br>Для использования фильтра необходимо включить определение биометрического шаблона в определяемых атрибутах                                                                                                    | 0,5                      |
| Создавать события<br>только в тех<br>случаях, если<br>обнаружено | Возможные значения:<br>• «Без перекрытия» — событие создается при<br>отсутствии перекрытия лица медицинской маской<br>(отсутствие маски);                                                                                                    | Не задано                |
|                                                                  | <ul> <li>«Перекрытие» — событие создается в случае детекции факта перекрытия лица;</li> <li>«Медицинская маска» — событие создается при обнаружении на лице мелицинской маски.</li> </ul>                                                                                                    |                          |
|                                                                  | Возможно указание нескольких значений фильтра.<br>Доступно только при определении атрибута «Маска»                                                                                                    |                          |

| Параметр                                                                                                    | Описание                                                                                                    | Значение по<br>умолчанию |
|----------------------------------------------------------------------------------------------------|----------------------------------------------------------------------------------------------------|--------------------------|
| Отбраковывать<br>изображения лиц,<br>угол поворота<br>головы<br>влево/вправо (уаw)<br>которых выше<br>заданного | Игнорирование Сервисом изображений, на которых<br>голова человека повернута влево или вправо на<br>слишком большой угол — при детекции лица и оценке<br>угла поворота головы никакая информация извлекаться<br>не будет.<br>Доступно только при определении атрибута<br>«Положение головы» | 30                       |
| Отбраковывать<br>изображения лиц,<br>угол наклона<br>влево/вправо (roll)<br>которых выше<br>заданного           | Игнорирование Сервисом изображений, на которых<br>голова человека наклонена влево или вправо на<br>слишком большой угол — при детекции лица и оценке<br>угла наклона головы никакая информация извлекаться<br>не будет.<br>Доступно только при определении атрибута<br>«Положение головы»  | 40                       |
| Отбраковывать<br>изображения лиц,<br>угол наклона<br>вверх/вниз (pitch)<br>которых выше<br>заданного            | Игнорирование Сервисом изображений, на которых<br>голова человека наклонена вверх или вниз на слишком<br>большой угол — при детекции лица и оценке угла<br>наклона головы никакая информация извлекаться не<br>будет.<br>Доступно только при определении атрибута<br>«Положение головы»    | 30                       |
| Параметры сравне                                                                                                | ния (label)                                                                                                    |                          |
| Наименование<br>набора параметров<br>сравнения                                                                  | Указывается название, которое будет отображаться в<br>настройках обработчика, в том числе в параметрах<br>создания и сохранения изображения/биометрического<br>шаблона/события/лица, добавления тега                                                                                       |                          |
| Идентифицировать<br>среди                                                                                       | Выполнять процесс поиска детектированного лица для идентификации среди созданных в базе:<br>• «Лиц»                                                                                                    | Не задано                |
| Выполнять поиск<br>по                                                                                           | <ul> <li>«Список» — указывается список для идентификации лица по определенному контрольному списку;</li> <li>«Идентификаторы лиц через запятую» — указываются значения идентификаторов лиц (faces) в VisionLabs LUNA PLATFORM 5 в формате UUID для выполнения точечного поиска;</li> </ul> | Не задано                |

| Параметр                          | Описание                                                                                                    | Значение по<br>умолчанию |
|-----------------------------------|----------------------------------------------------------------------------------------------------|--------------------------|
|                                   | • «Пользовательские данные» — указываются данные (user_data) лица (до 128 символов);                                                                                    |                          |
|                                   | • «Внешние идентификаторы лиц через<br>запятую» — указываются значения сторонних<br>внешних идентификаторов (внешние ID);                                               |                          |
|                                   | • «Период создания» — указывается период создания (create_time) лиц в VisionLabs LUNA PLATFORM 5;                                                                       |                          |
|                                   | • «Лица в аккаунте» — указывается идентификатор LUNA Account ID (для случая использования в системе множества LUNA Account ID и хранимых внутри этих аккаунтов данных). |                          |
|                                   | Каждое заполненное поле накладывает ограничение на поиск — сравнение будет успешным только в случае удовлетворения всем условиям поиска                                 |                          |
| Отфильтровать<br>результат поиска | • «Пол» — указывается пол, для которого выполняется сравнение лица;                                                                                                    | Не задано                |
| ПО                                | • «Paca» — указывается раса, для которой выполняется сравнение;                                                                                                    |                          |
|                                   | • «Возраст» — указывается нижняя и/или верхняя граница возраста лица для сравнения                                                                                      |                          |
| Дополнительные параметры поиска   | • «Максимальное количество похожих в результатах поиска»;                                                                                                    | Не задано                |
|                                   | • «Пороговое значение точности» — значение от 0 до 1                                                                                                    |                          |
| Параметры сохран                  | ений                                                                                                    |                          |
| Сохранять<br>изображение в базе   | Выполняется сохранение события без создания лица (face) в базе ланных VisionLabs LUNA PLATFORM 5.                                                                       | Включено                 |

| Солранять          | Выполняется сохранение сообщия осз создания лица Включено                                                                                                    |
|--------------------|----------------------------------------------------------------------------------------------------|
| изображение в базе | (face) в базе данных VisionLabs LUNA PLATFORM 5.                                                                                                    |
| данных             | <ul> <li>Если включено, выполняется безусловное сохранение изображений в базе. Для выборочного сохранения необходимо указать:</li> <li>«Сохранять только в тех случаях, если»:</li> <li>«Пол» — пол лица на изображении совпадает с указанным;</li> </ul> |
|                    |                                                                                                    |

| Параметр                                               | Описание                                                                                                    | Значение по<br>умолчанию |
|--------------------------------------------------------|----------------------------------------------------------------------------------------------------|--------------------------|
|                                                        | • «Paca» — раса лица на изображении совпадает с<br>указанной;                                                                                                    |                          |
|                                                        | • «Возраст» — возраст лица на изображении соответствует указанным границам;                                                                                                    |                          |
|                                                        | «Сохранять изображение в тех случаях, если лицо было найдено»:                                                                                                    |                          |
|                                                        | <ul> <li>«Параметры сравнения» — список лейблов,<br/>указывается наименование параметров сравнения<br/>(изображение сохраняется при удовлетворении<br/>настройкам параметров сравнения);</li> </ul>                                                                                                    |                          |
|                                                        | • «С точностью» — указывается нижняя и/или<br>верхняя граница удовлетворения результата<br>сравнения параметрам, указанным в сравнении (от<br>0 до 1).                                                                                                    |                          |
| Сохранять<br>биометрический<br>шаблон в базе<br>данных | Сохранение в базе данных VisionLabs LUNA<br>PLATFORM 5 созданного биометрического шаблона.<br>Если включено, выполняется безусловное сохранение<br>биометрического шаблона в базе. Для выборочного<br>сохранения необходимо указать параметры (по<br>аналогии с сохранением изображения в базе данных).                                                                                                    | Выключено                |
|                                                        | • «Время хранения шаблона» — указывается время, по истечении которого шаблон будет удален из базы данных                                                                                                    | 300                      |
| Сохранять лицо в базе данных                           | Сохранение детектированного лица человека на изображении в базе данных VisionLabs LUNA PLATFORM 5 с созданием лица (face) в базе данных. Сохранение возможно только при включенной опции «Сохранять биометрический шаблон в базе данных». Если включено, выполняется безусловное сохранение биометрического шаблона в базе. Для выборочного сохранения необходимо указать параметры (по аналогии с сохранением изображения в базе данных).<br>• «Использовать изображение лица в качестве аватара» — присвоить сохраненному лицу в базе данных изображение извлеченного VisionLabs | Выключено                |

| Параметр                                                  | Описание                                                                                                    | Значение по<br>умолчанию |
|-----------------------------------------------------------|----------------------------------------------------------------------------------------------------|--------------------------|
| Прикреплять лицо<br>к списку                              | Добавить сохраненное лицо (face) к контрольному<br>списку в VisionLabs LUNA PLATFORM 5.<br>Возможно только при включенной опции «Сохранять<br>биометрический шаблон в базе данных».<br>• «Добавить список»                                                                                  | Выключено                |
| Сохранять событие<br>в базе данных                        | Сохранение в базе данных VisionLabs LUNA<br>PLATFORM 5 события детекции/идентификации.<br>Если включено, выполняется безусловное сохранение<br>всех событий в базе.<br>Для выборочного сохранения необходимо указать<br>параметры (по аналогии с сохранением изображения в<br>базе данных). | Включено                 |
| Параметры добавл                                          | ения тегов                                                                                                    |                          |
| Наименование тега                                         | Присвоение тега заданного наименования при<br>выполнении условий.<br>При отсутствии указаний параметров присвоение<br>выполняется безусловно.<br>(обязательно для заполнения)                                                                                                    | Не задано                |
| Сохранять только в тех случаях, если                      | <ul> <li>«Пол» — пол лица на изображении совпадает с указанным;</li> <li>«Раса» — раса лица на изображении совпадает с указанной;</li> <li>«Возраст» — возраст лица на изображении соответствует указанным границам</li> </ul>                                                              |                          |
| Добавлять тег в тех<br>случаях, если лицо<br>было найдено | <ul> <li>«Параметры сравнения» — список лейблов, указывается наименование параметров сравнения;</li> <li>«С точностью» — указывается нижняя и/или верхняя граница удовлетворения результата сравнения параметрам, указанным в сравнении (от 0 до 1)</li> </ul>                              |                          |

# Добавление нового параметра сравнения.

Для создания нового параметра сравнения необходимо нажать на +. Следует заполнить все необходимые параметры и нажать на кнопку «Сохранить» внизу окна.

Общий вид окна для создания нового параметра сравнения представлен на Рисунке 21.

| Наименование набора<br>параметров сравнения    |                                             |  |  |
|------------------------------------------------|---------------------------------------------|--|--|
| Идентифицировать среди                         | Выбрать 🗸                                   |  |  |
| Выполнять поиск по                             |                                             |  |  |
| Список                                         | Идентификаторы лиц через запятую            |  |  |
| Выбрать                                        | <ul> <li>Идентификатор</li> </ul>           |  |  |
| Пользовательские данные                        | Внешние идентификаторы лиц через<br>запятую |  |  |
|                                                | Идентификатор                               |  |  |
| Период создания                                | Лица в аккаунте                             |  |  |
|                                                | Идентификатор                               |  |  |
| Отфильтровать результат поис                   | ка по                                       |  |  |
| Пол 🗸 Раса                                     | ✓ Возраст от : до : до                      |  |  |
| Дополнительные параметры п                     | оиска                                       |  |  |
| Максимальное количество похожих<br>Не задано 🗘 | в результатах поиска                        |  |  |
| Пороговое значение точности                    |                                             |  |  |
| Не задано 🗘                                    |                                             |  |  |

Рисунок 21. Окно «Добавить новый параметр сравнения»

# Редактирование параметра сравнения.

Редактирование параметра сравнения выполняется нажатием в строке кнопки 🖉.

# Удаление параметра сравнения.

Удаление параметра сравнения выполняется нажатием в строке кнопки 🗍 .

# Добавление нового тега.

Для создания нового тега необходимо нажать на +. Следует заполнить все необходимые параметры и нажать на кнопку «Сохранить» внизу окна.

Общий вид окна для создания нового тега представлен на Рисунке 22.

| Добавить новый            | й тег                       |
|---------------------------|-----------------------------|
| -<br>Наименование тега    |                             |
|                           |                             |
| Сохранять только в тех с  | 1учаях, если                |
| Пол 🗸 Раса                | ✓ Возраст от 🗘 : до 🗘       |
| Добавлять тег в тех случа | аях, если лицо было найдено |
|                           |                             |
|                           | Ŧ                           |
|                           | Сохранить                   |

Рисунок 22. Окно «Добавить новый тег»

# Редактирование тега.

Редактирование тега выполняется нажатием в строке кнопки .

# Удаление тега.

Удаление тега выполняется нажатием в строке кнопки 🗍 .

После завершения редактирования политики обработки необходимо нажать на кнопку «Сохранить» в правом верхнем углу.

# 3.2.1.3. Удаление политики обработки

Удаление политики обработки выполняется нажатием в строке кнопки Во всплывающем окне необходимо подтвердить действие — нажать кнопку «Удалить» или отменить действие через кнопку «Отмена».

# 3.2.2. Раздел «Камеры»

# Раздел «Камеры» предназначен для отображения всех доступных камер, статуса камер, превью камер и настройки параметров видеопотока для каждой камеры.

Администратору Сервиса доступны все камеры и все настройки камер.

Пользователям, закрепленным за отделениями, доступен только просмотр видеопотока с камер отделения в режиме реального времени и недоступны настройки камер.

# Общий вид раздела «Камеры» представлен на Рисунке 23.

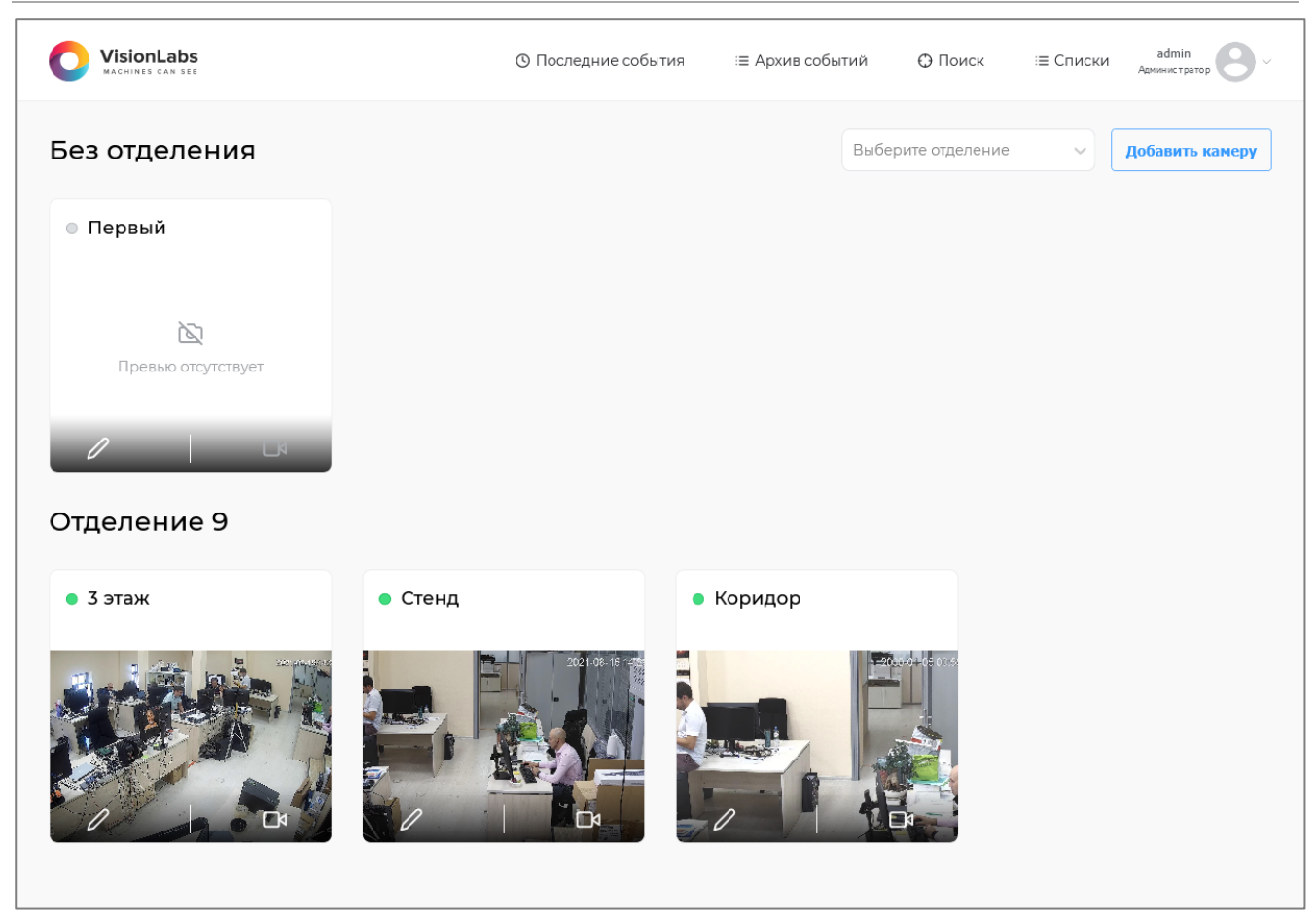

Рисунок 23. Раздел «Камеры»

Описание элементов раздела представлено в Таблице 4.

| Таблица 4 | . Доступные | элементы и | права дост | упа в | разделе | «Камеры» |
|-----------|-------------|------------|------------|-------|---------|----------|
|-----------|-------------|------------|------------|-------|---------|----------|

|                                                                         | 1                                                                                                    |
|-------------------------------------------------------------------------|----------------------------------------------------------------------------------------------------|
| Зозможность просмотра камер,<br>привязанных к определенному<br>тделению | Доступно только пользователям с<br>правами администратора Сервиса                                                                                                    |
| Зозможность добавления новой амеры                                      | Доступно только пользователям с правами администратора Сервиса                                                                                                    |
| Іеречень камер без привязки к<br>тделению                               | Доступно только пользователям с правами администратора Сервиса                                                                                                    |
| Іеречень камер, привязанных к<br>тделению                               | <ul> <li>Пользователь с правами<br/>администратора Сервиса видит<br/>все отделения и привязанные к<br/>ним камеры;</li> <li>Обычному пользователю<br/>доступны к просмотру только<br/>камеры отделения, за которым</li> </ul> |
|                                                                         | озможность просмотра камер,<br>оивязанных к определенному<br>сделению<br>озможность добавления новой<br>меры<br>еречень камер без привязки к<br>сделению<br>еречень камер, привязанных к<br>сделению                          |

#### 3.2.2.1. Добавление новой камеры

Возможность добавлять новую камеру есть только у пользователя с ролью администратора Сервиса.

Для добавления новой камеры необходимо нажать на кнопку «Добавить камеру» в правом верхнем углу экрана, после чего откроется форма «Параметры камеры» для указания настроек (Рисунок 24).

| VisionLabs<br>Machines can see                                                                                           |         | О Последние события | і≡ Архив событий                                                           | Поиск                        | ≔ Списки    | admin<br>Администратор |
|----------------------------------------------------------------------------------------------------|---------|---------------------|----------------------------------------------------------------------------|------------------------------|-------------|------------------------|
| 🔇 Параметры камеры                                                                                                    |         |                     |                                                                            |                              |             | Сохранить              |
| Параметры источника                                                                                                    |         | ^                   | Параметры отправ                                                           | ки изобра                    | жений       | ^                      |
| Название                                                                                                    |         |                     | Политика обработки из                                                      | ображений                    | Выберите    | ~                      |
| Идентификатор                                                                                                    |         |                     | Анализ углов поворота                                                      | головы                       |             |                        |
| Координаты ROI                                                                                                    | 0,0,0,0 |                     | Порог для фильтрации<br>отправляемых детекциі                              | й                            | 0,5187      | ٥                      |
| Координаты DROI                                                                                                    | 0,0,0,0 |                     | Пороговое значение угл<br>головы влево/вправо (у                           | ла поворота<br>аw)           | 40          | ٥                      |
| Угол поворота изображения с<br>источника                                                                                 | 0       | ~                   | Пороговое значение угл<br>влево/вправо (roll)                              | ла наклона                   | 30          | ٥                      |
| Протокол передачи видеопотока                                                                                            | ТСР     | ~                   | Пороговое значение угл<br>вверх/вниз (pitch)                               | ла наклона                   | 40          | ٢                      |
| Полный путь к источнику (URL)                                                                                            |         |                     | Количество кадров, исп<br>для фильтрации фотоиз<br>по углу поворота голова | юльзуемых<br>зображений<br>ы | 1           | ٥                      |
| Количество потоков для<br>декодирования видео с помощью<br>FFMPEG                                                        | 0       | 0                   | Пороговое значение сто<br>перекрытия рта                                   | епени                        | 0           | \$                     |
| Максимальное количество ошибок,<br>при котором необходимо                                                                | 10      | 0                   |                                                                            |                              |             |                        |
| переключиться к видеопотоку                                                                                              |         |                     | Параметры Livenes                                                          | SS                           |             | ^                      |
| Время, за которое ведётся подсчёт<br>ошибок (в секундах)                                                                 | 3600    | 0                   | Выполнять ли проверку<br>Head&Shoulders Livenes                            | /<br>is                      |             |                        |
| Время в секундах, по истечении<br>которого выполняется повторная<br>попытка подключения к                                | 5       | 0                   | Выполнять ли проверку<br>Liveness                                          | / RGB СКУД                   |             |                        |
| видеопотоку                                                                                                    |         |                     | Выполнять ли проверку<br>Liveness                                          | / FlyingFaces                |             |                        |
| Параметры Primary Track                                                                                                  |         | ^                   | Для каких кадров трека<br>проводиться проверка                             | будет<br>Liveness            | Первые N ка | дров 🗸                 |
| Минимальный размер детекции для                                                                                          |         |                     |                                                                            | 040 888                      |             |                        |
| главного трека (доступен если<br>включен параметр Primary Track)                                                         | 70      | 0                   | проверки Liveness при<br>использовании параме<br>mode                      | тра liveness-                | 10          | \$                     |
| Размер детекции для главного<br>трека (доступен если включен                                                             | 140     | \$                  |                                                                            |                              |             |                        |
| параметр Primary Track)<br>Включен или выключен параметр                                                                 |         |                     | система будет считать, ч<br>живой человек                                  | что в кадре                  | 0,8         | \$                     |
| Primary Track                                                                                                    |         |                     | K + +                                                                      |                              | 0,05        | \$                     |
|                                                                                                    | Vanac   |                     | коэффициент влияния<br>каждого типа (shoulders                             | проверки<br>5, RGB и         | 0,45        | 0                      |
| параметры выбора лучшего                                                                                                 | кадра   | ^                   | flying_faces)                                                              |                              | 0,5         | ٥                      |
| Период анализа кадров, по<br>истечении которого будет<br>отправлен лучший кадр                                           | -1      | ٥                   | Количество кадров фон<br>используются для сооте                            | а, которые<br>зетствующей    | 300         | ٥                      |
| Период ожидания, когда<br>предыдущий анализ кадров<br>завершился, а новый ещё не<br>начался                              | -]      | 0                   | проверки                                                                   |                              |             |                        |
| Тип измерения периода анализа<br>кадров и периода ожидания (кадры<br>или секунды)                                        | Секунды | ~                   |                                                                            |                              |             |                        |
| Количество кадров, которое<br>пользователь хочет получить с<br>трека или с какого-то промежутка<br>времени на этом треке | 1       | ٥                   |                                                                            |                              |             |                        |

Рисунок 24. Форма «Параметры камеры»

Необходимо указать значения параметров камеры и нажать кнопку «Сохранить» в правом верхнем углу экрана.

Описание параметров настройки камеры приведено в Таблице 5.

|           | _          | 0        |          |       |        | v    |       |   |
|-----------|------------|----------|----------|-------|--------|------|-------|---|
| Габлина   | <b>D</b> . | Описание | параметі | JOB F | ластро | лики | камег | ы |
| 1 wounder | •••        | omeanne  | mapanier |       | 100100 |      | namep |   |

| Параметр                                                                                       | Описание                                                                                                    | Значение по<br>умолчанию |
|------------------------------------------------------------------------------------------------|----------------------------------------------------------------------------------------------------|--------------------------|
| Параметры источника                                                                            |                                                                                                    |                          |
| Название                                                                                       | Отображаемое название камеры в Сервисе                                                                                                    |                          |
| Идентификатор                                                                                  | Служебный идентификатор. Служит для идентификации отправляемого источником кадра. Присваивается Сервисом автоматически                                                                                                    |                          |
| Координаты ROI                                                                                 | Ограниченная область кадра, в которой происходит<br>детекция и сопровождение лица (например, при<br>плотном потоке людей)                                                                                                    | 0, 0, 0, 0               |
| Координаты DROI                                                                                | Ограниченная область внутри зоны ROI.<br>Детектирование лиц выполняется в области ROI, но<br>лучший кадр выбирается только в зоне DROI.<br>Детекция лица должна полностью находиться<br>внутри зоны DROI, чтобы кадр рассматривался в<br>качестве лучшего                        | 0, 0, 0, 0               |
| Угол поворота<br>изображения с источника                                                       | Используется в случае, если входящий видеопоток повернут, например, если камера установлена на потолке                                                                                                    | 0                        |
| Протокол передачи<br>видеопотока»                                                              | Сетевой протокол для приема видеоданных (ТСР или UDP)                                                                                                    | ТСР                      |
| Полный путь к<br>источнику (URL)                                                               | Путь к источнику видеопотока (обязательно для заполнения)                                                                                                    |                          |
| Количество потоков для<br>декодирования видео с<br>помощью FFMPEG                              | Задает количество потоков для декодирования<br>видео с помощью FFMPEG. При увеличении числа<br>потоков увеличивается число ядер процессора,<br>задействованных в декодировании. Увеличение<br>числа потоков рекомендуется при обработке видео<br>высокого разрешения (4К и выше) | 0                        |
| Максимальное<br>количество ошибок, при<br>котором необходимо<br>переключиться к<br>видеопотоку | Параметр-критерий повторного подключения к<br>видеопотоку.<br>Ошибки могут быть вызваны проблемой с сетью<br>или доступностью видео                                                                                                    | 10                       |

| Параметр                                                                                                    | Описание                                                                                                    | Значение по<br>умолчанию |
|----------------------------------------------------------------------------------------------------|----------------------------------------------------------------------------------------------------|--------------------------|
| Время, за которое<br>ведется подсчет ошибок<br>(в секундах)                                                 | Параметр-критерий времени повторного подключения к видеопотоку. Если за указанное время возникло максимальное количество ошибок, выполняется попытка повторного подключения к видеопотоку                                                                                                    | 3600                     |
| Время в секундах, по<br>истечении которого<br>выполняется повторная<br>попытка подключения к<br>видеопотоку | Время в секундах, по истечении которого выполняется повторная попытка подключения к видеопотоку                                                                                                    | 5                        |
| Параметры Primary Trac                                                                                      | k                                                                                                    |                          |
| Минимальный размер<br>детекции для главного<br>трека (доступен если<br>включен параметр<br>Primary Track)   | Задает минимальный размер детекции (по вертикали), при котором начинается анализ кадров потока и определение лучшего кадра                                                                                                    | 70                       |
| Размер детекции для<br>главного трека (доступен<br>если включен параметр<br>Primary Track)                  | Когда размер детекции достигает указанного значения, трек сразу отправляет лучший снимок на сервер                                                                                                    | 140                      |
| Включен или выключен<br>параметр Primary Track                                                              | Параметр для работы со СКУД для упрощения контроля и внедрения технологии распознавания лиц при входе на охраняемую территорию                                                                                                    | Выключен                 |
| Параметры выбора лучи                                                                                       | иего кадра                                                                                                    |                          |
| Период анализа кадров,<br>по истечении которого<br>будет отправлен лучший<br>кадр                           | Период начинается с момента появления человека в<br>кадре — первой детекции.<br>Уменьшение этого параметра позволяет быстрее<br>определять личность, но с большей погрешностью.<br>Если значение равно «-1», то анализ кадров<br>проводится по всем кадрам до конца трека. По<br>окончании трека (когда объект покидает пределы<br>кадра) лучший кадр будет отправлен во внешний<br>сервис | -1                       |
| Период ожидания, когда<br>предыдущий анализ<br>кадров завершился, а<br>новый еще не начался                 | Определяет время ожидания между двумя последовательными треками.<br>Если значение равно «-1», то период ожидания будет длиться бесконечно                                                                                                    | -1                       |

| Параметр                                                                                                    | Описание                                                                                                    | Значение по<br>умолчанию |
|----------------------------------------------------------------------------------------------------|----------------------------------------------------------------------------------------------------|--------------------------|
| Тип измерения периода<br>анализа кадров и<br>периода ожидания<br>(кадры или секунды)                                           | Задает тип измерения периода анализа кадров и периода ожидания                                                                                                    | Секунды                  |
| Количество кадров,<br>которое пользователь<br>хочет получить с трека<br>или с какого-то<br>промежутка времени на<br>этом треке | Предполагает создание коллекции из лучших<br>снимков трека или временного отрезка трека,<br>заданного в параметре «Период анализа кадров, по<br>истечении которого будет отправлен лучший кадр»                                                                                                    | 1                        |
| Параметры отправки изе                                                                                                    | ображений                                                                                                    |                          |
| Политика обработки<br>изображений                                                                                              | Указывается наименование политики обработки изображений, созданной в разделе «Сценарии». (обязательно для заполнения)                                                                                                    |                          |
| Анализ углов поворота<br>головы                                                                                                | Параметр указывает, что следует собрать некоторое<br>количество кадров для анализа углов поворота<br>головы. Лучший кадр будет выбран среди данных<br>кадров.<br>Если параметр выключен, Сервис будет<br>последовательно проводить анализ поступающих<br>кадров, т. е. сначала проводится анализ двух кадров,<br>затем трех и т. д. Максимальное количество кадров<br>этой последовательности задано параметром<br>«Количество кадров, используемых для фильтрации<br>фотоизображений по углу поворота головы»                                                           | Выключен                 |
| Порог для фильтрации<br>отправляемых детекций                                                                                  | <ul> <li>Оценка приемлемости детекции, порог для<br/>фильтрации отправляемых детекций. Все детекции<br/>с оценкой выше значения параметра могут быть<br/>отправлены на сервер в виде НТТР-запроса, иначе<br/>детекции не считаются приемлемыми для<br/>дальнейшей работы с ними.</li> <li>Если порог новой детекции выше имеющихся,<br/>детекция с наименьшим значением в коллекции<br/>будет заменена новой.</li> <li>Применяемое по умолчанию значение было<br/>выявлено путем проведения исследований и<br/>анализа детекций на различных изображениях лиц</li> </ul> | 0,5187                   |

| Параметр                                                                                           | Описание                                                                                                    | Значение по<br>умолчанию |
|----------------------------------------------------------------------------------------------------|----------------------------------------------------------------------------------------------------|--------------------------|
| Пороговое значение угла<br>поворота головы<br>влево/вправо (yaw)                                   | Максимальное значение угла поворота головы<br>влево и вправо относительно камеры.<br>Если угол поворота головы на кадре больше<br>заданного значения, кадр считается неприемлемым<br>для дальнейшей обработки                                                                                                    | 40                       |
| Пороговое значение угла<br>наклона влево/вправо<br>(roll)                                          | Максимальное значение угла наклона головы влево<br>и вправо относительно камеры.<br>Если угол наклона головы на кадре больше<br>заданного значения, то кадр считается<br>неприемлемым для дальнейшей обработки                                                                                                    | 30                       |
| Пороговое значение угла<br>наклона вверх/вниз<br>(pitch)                                           | Максимальное значение угла наклона головы вверх<br>и вниз относительно камеры.<br>Если угол наклона головы на кадре больше<br>заданного значения, то кадр считается<br>неприемлемым для дальнейшей обработки.                                                                                                    | 40                       |
| Количество кадров,<br>используемых для<br>фильтрации<br>фотоизображений по<br>углу поворота головы | Фильтрация отсекает изображения с сильно<br>повернутыми от камеры лицами.<br>Указывается количество кадров для анализа углов<br>поворота головы на каждом из этих кадров. Если<br>угол резко отличается от среднего значения в<br>группе, кадр не будет рассматриваться в качестве<br>лучшего кадра.<br>При значении «1» параметр выключен | 1                        |
| Пороговое значение степени перекрытия рта                                                          | Если полученное значение превышает указанный порог, изображение считается неприемлемым для дальнейшей обработки.<br>Например, при значении параметра равном «0,5» допускается перекрытие 50% области рта                                                                                                    | 0                        |
| Параметры Liveness                                                                                 |                                                                                                    |                          |
| Выполнять ли проверку<br>Head&Shoulders Liveness                                                   | Включает режим проверки наличия человека в кадре, основанный на работе с областью головы и плеч                                                                                                    | Выключен                 |
| Выполнять ли проверку<br>RGB СКУД Liveness                                                         | Включает режим проверки наличия человека в<br>кадре, основанный на работе с фоном.<br>Скорость выполнения проверки зависит от размера<br>кадров видеопотока. Если при включенном<br>параметре скорость обработки падает, необходимо<br>уменьшить разрешение видео в настройках камеры                                                      | Выключен                 |
| Выполнять ли проверку<br>FlyingFaces Liveness                                                      | Включает режим проверки наличия человека в кадре, основанный на работе с окружением лица                                                                                                    | Выключен                 |

| Параметр                                                                                              | Описание                                                                                                    | Значение по<br>умолчанию |
|----------------------------------------------------------------------------------------------------|----------------------------------------------------------------------------------------------------|--------------------------|
| Для каких кадров трека<br>будет проводиться<br>проверка Liveness                                      | <ul> <li>Параметр указывает, для каких кадров трека будет проводиться проверка Liveness.</li> <li>Варианты выбора кадров:</li> <li>Первые N кадров;</li> <li>Последние N кадров перед отправкой лучшего кадра;</li> <li>Все кадры трека.</li> <li>Значение «N» указывается в параметре «Количество кадров в треке для проверки Liveness при использовании параметра liveness-mode»</li> </ul> | Первые N<br>кадров       |
| Количество кадров в<br>треке для проверки<br>Liveness при<br>использовании<br>параметра liveness-mode | Количество кадров в треке для проверки Liveness<br>при использовании параметра «Для каких кадров<br>трека будет проводиться проверка Liveness»                                                                                                    | 10                       |
| Пороговое значение, при<br>котором система будет<br>считать, что в кадре<br>живой человек, %          | Пороговое значение, при котором Сервис считает,<br>что в кадре живой человек.<br>Вердикт о присутствии в кадре настоящего<br>человека последует, только если Liveness вернет<br>значение выше заданного порогового значения                                                                                                    | 0,8                      |
| Коэффициент влияния<br>проверки каждого типа<br>(shoulders, RGB и<br>flying_faces)                    | Коэффициент влияния проверки каждого типа<br>Liveness на итоговую оценку наличия живого<br>человека в кадре.<br>Указываются три величины, относящиеся к разным<br>типам Liveness.<br>Величины указываются в долях единицы.<br>Соотношение масштабируется исходя из данных<br>цифр вне зависимости от того составляют ли они<br>единицу и какие из методов Liveness включены                   | 0,05/0,45/0,5            |
| Количество кадров фона,<br>которые используются<br>для соответствующей<br>проверки                    | Позволяет задать количество кадров в треке для проверки Liveness                                                                                                    | 300                      |

После сохранения настроек для вновь созданной камеры в верхнем правом углу экрана появится сообщение «Камера успешно создана» (Рисунок 25).

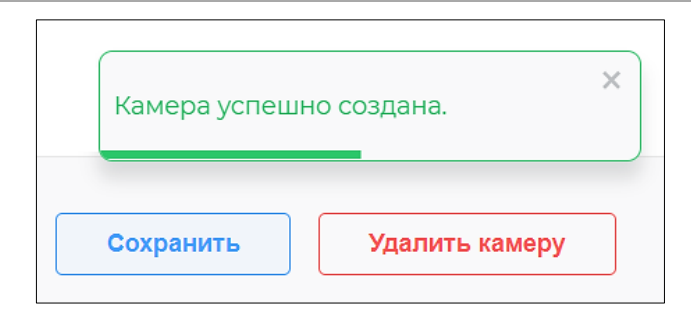

Рисунок 25. Подтверждение успешного создания камеры

#### 3.2.2.2. Управление камерой

Созданная камера отображается в разделе «Камеры» среди камер без отделения.

Привязать камеру к отделению или отвязать от отделения можно в разделе «Отделения» (см. п. 3.2.5.4 и 3.2.5.5 соответственно).

Подключенная камера с активным видеопотоком имеет зеленый индикатор рядом с названием (Рисунок 26) и превью видеопотока.

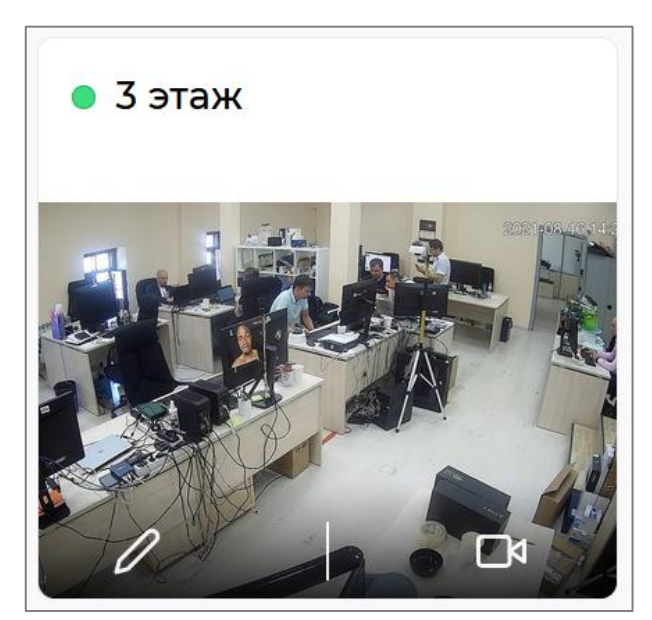

Рисунок 26. Отображение названия и статуса камеры в Сервисе

Управления камерой осуществляется при помощи кнопок:

— параметры камеры (доступно только пользователю с ролью администратора);

— просмотр видеопотока (доступно всем пользователям, которые видят камеру в разделе).

Для удаления камеры необходимо зайти в параметры камеры и нажать кнопку «Удалить камеру». Во всплывающем окне необходимо подтвердить действие — нажать кнопку «Удалить» или отменить действие через кнопку «Отмена».

# 3.2.3. Раздел «Задачи»

Раздел «Задачи» предназначен для создания, удаления и отображения отложенных задач.

Общий вид раздела «Задачи» представлен на Рисунке 27.

|         | abs<br>N SEE             | () После          | едние события | ≔ Архив событий | 🕀 Поиск    | ≔ Списки            | admin<br>Администратор | 9 |
|---------|--------------------------|-------------------|---------------|-----------------|------------|---------------------|------------------------|---|
| Отложен | ные задачи               |                   |               |                 |            |                     |                        |   |
| Кросс-і | матчинг                  | Пакетный импорт   | Пакетная иден | тификация       |            |                     |                        |   |
| ID      | Автор                    | Тип               | Статус        | Дата созда      | ния Д      | ата окончания       |                        |   |
| 6       | d.basavin@vision<br>s.ru | lab Кросс-матчинг | Готово        | 14.07.2021, 1   | 5:14:59 14 | £.07.2021, 15:14:59 | 0                      | Û |
| 2       | d.basavin@vision<br>s.ru | lab Кросс-матчинг | Готово        | 14.07.2021, 1   | 1:50:31 14 | £.07.2021, 11:50:31 | 0                      | Û |
| 1       | d.basavin@vision<br>s.ru | lab Кросс-матчинг | Готово        | 14.07.2021, 1   | 1:20:37 14 | £.07.2021, 11:20:37 | 0                      | Û |
|         |                          |                   |               |                 |            | < 1                 | 25                     | ~ |
|         |                          |                   |               |                 |            |                     |                        |   |

Рисунок 27. Раздел «Задачи»

Количество отображаемых на странице задач задается переключателем в нижнем правом углу страницы. Всего может быть 10, 25, 50 или 100 задач на одной странице (Рисунок 27). На экране отображаются следующие данные отложенных задач:

- «ID» ID задачи;
- «Автор» пользователь, создавший задачу;
- «Тип» тип задачи (кросс-матчинг, экспорт);
- «Статус» состояние процесса выполнения задачи;
- «Дата создания» дата и время создания задачи;
- «Дата окончания» дата и время окончания выполнения задачи.

Удаление задачи выполняется нажатием в строке кнопки 🗍 .

Во всплывающем окне необходимо подтвердить действие — нажать кнопку «Ок» или отменить действие через кнопку «Отмена».

Просмотр задачи выполняется нажатием в строке кнопки <sup>(O)</sup>, при этом происходит загрузка архива \*.zip для задач экспорта или файла \*.csv для задач на кросс-матчинг.

# 3.2.3.1. Создание задачи на кросс-матчинг

Для создания новой отложенной задачи на кросс-матчинг необходимо нажать на кнопку «Кросс-матчинг» в верхнем левом углу экрана.

Общий вид окна для создания новой отложенной задачи на кросс-матчинг представлен на Рисунке 28.

Необходимо заполнить все необходимые параметры и нажать на кнопку «Создать задачу».

| Список                          |    | Найти совпадени | ЯВ       |   |
|---------------------------------|----|-----------------|----------|---|
| Выбрать                         | ~  | Выбрать         |          | ~ |
|                                 |    |                 |          |   |
| Максимальное количество похожих | 3  |                 | $\hat{}$ |   |
| Минимальный порог схожести, %   | 50 |                 | $\hat{}$ |   |
|                                 |    |                 |          |   |

Рисунок 28. Окно создания задачи на кросс-матчинг

Окно «Кросс-матчинг» состоит из следующих частей:

- «Список» (обязательно для заполнения);
- «Найти совпадения в» (обязательно для заполнения);
- «Максимальное количество похожих»;
- «Минимальный порог схожести, %».

# 3.2.4. Раздел «Пользователи»

Раздел доступен только пользователю с ролью администратора Сервиса.

Раздел «Пользователи» предназначен для создания, удаления и редактирования данных учётных записей пользователей.

Общий вид раздела «Пользователи» представлен на Рисунке 29.

| По               | иск и фильтры                  |               |                                      |     |  |  |
|------------------|--------------------------------|---------------|--------------------------------------|-----|--|--|
|                  | × ×                            |               | × Bce                                | ~   |  |  |
| Имя пользователя | Логин                          | Должность     | Роль                                 |     |  |  |
| User             | user@example.com               | Engineer      | Пользователь                         | 0 ť |  |  |
| Admin            | admin@example.com              | Admin         | Администратор                        | 0 ť |  |  |
|                  |                                | Редактирован  | ие данных пользователя               |     |  |  |
|                  | Данные пользователей           | Удаление пол  | ьзователя                            |     |  |  |
| Добавить         |                                |               |                                      | 25  |  |  |
|                  | Добавление нового пользователя | Количество по | Количество пользователей на странице |     |  |  |

Рисунок 29. Раздел «Пользователи»

Количество отображаемых учётных записей пользователей задается переключателем в нижнем правом углу страницы. Всего может быть 10, 25, 50 или 100 учётных записей пользователей на одной странице.

Раздел «Пользователи» содержит следующие элементы:

- поля для поиска и фильтрации учётных записей пользователей;
- перечень существующих учётных записей пользователей:
  - «Имя пользователя» фамилия, имя и отчество пользователя;

– «Логин» — адрес электронной почты, который играет роль логина для доступа к Сервису;

- «Должность» наименование должности пользователя;
- «Роль» роль в Сервисе (администратор или пользователь).
- кнопка для редактирования данных пользователей (также данный функционал доступен по нажатию на строку с данными пользователя);
- кнопка для удаления учётной записи пользователя из Сервиса;
- кнопка «Добавить» кнопка для добавления новой учётной записи.

Поиск и фильтрация учётных записей осуществляются при помощи полей: «Имя пользователя», «Логин», «Должность» и «Роль».

Для выполнение комбинированного поиска необходимо ввести параметры в несколько полей.

# 3.2.4.1. Добавление новой учётной записи

Для добавления новой учётной записи необходимо нажать на кнопку «Добавить» (Рисунок 29).

Одному Email в Сервисе может соответствовать только одна учётная запись

На экране откроется окно добавления нового пользователя (Рисунок 30). Следует заполнить все необходимые параметры и нажать на кнопку «Сохранить».

| ΦΝΟ       |   |
|-----------|---|
|           |   |
| email     |   |
| Должность |   |
| Роль      |   |
| Выбрать   | ~ |

Рисунок 30. Окно добавления нового пользователя

Окно «Пользователь» состоит из следующих частей:

- «ФИО» фамилия, имя или отчество нового пользователя (обязательно для заполнения);
- «email» адрес электронной почты нового пользователя (обязательно для заполнения);
- «Должность» наименование должности нового пользователя;
- «Роль» роль нового пользователя в Сервисе (администратор или пользователь).

«ФИО» пользователя не должно содержать специальные символы. Допускается использование только точки (.) и/или дефиса (-).

На адрес электронной почты пользователя, указанный в форме при заполнении, будет направлено письмо, содержащее ссылку для создания пароля.

Необходимо перейти по ссылке в письме для создания пароля. В форме для ввода следует указать и подтвердить новый пароль, после чего нажать кнопку «Сохранить» (Рисунок 31).

| VisionLabs<br>Machines can see |  |  |
|--------------------------------|--|--|
| Новый пароль                   |  |  |
| Подтвердите пароль             |  |  |
| Сохранить                      |  |  |

Рисунок 31. Форма создания пароля к учётной записи

После нажатия кнопки «Сохранить» появится форма для авторизации нового пользователя в Сервисе. Необходимо указать адрес электронной почты и созданный пароль (см. п. <u>2.1</u>).

# 3.2.4.2. Редактирование учётной записи

Редактирование данных пользователя выполняется нажатием на строку или кнопку редактирования в строке с учётной записью, которую необходимо изменить. Откроется окно с данными пользователя для редактирования (Рисунок 32).

| Пользователь    |   |
|-----------------|---|
| ФИО             |   |
| user            |   |
| email           |   |
| user@gmail.com  |   |
| Должность       |   |
| Роль            |   |
| Пользователь    | ~ |
| Сохранить       |   |
| Сбросить пароль |   |
|                 |   |

Рисунок 32. Окно редактирования данных пользователя

После внесения изменений необходимо нажать кнопку «Сохранить», чтобы применить изменения.

# 3.2.4.3. Сброс пароля учётной записи

Для сброса пароля учётной записи в окне редактирования данных пользователя (Рисунок 32) необходимо нажать кнопку «Сбросить пароль».

На адрес электронной почты пользователя будет направлено письмо, содержащее ссылку для создания нового пароля. Необходимо перейти по ссылке в письме и в форме для ввода указать и подтвердить новый пароль. Следует нажать кнопку «Сохранить» (Рисунок 31).

После нажатия кнопки «Сохранить» появится форма для авторизации пользователя в Сервисе. Необходимо указать адрес электронной почты и созданный пароль (см. п.<u>2.1</u>).

# 3.2.4.4. Удаление учётных записей

Удаление учётной записи выполняется нажатием в строке с данными пользователя кнопки Во всплывающем окне необходимо подтвердить действие — нажать кнопку «Удалить» или отменить действие через кнопку «Отмена».

Все данные пользователя удаляются из Сервиса безвозвратно.

# 3.2.5. Раздел «Отделения»

Раздел доступен только пользователю с ролью администратора Сервиса.

Раздел «Отделения» предназначен для создания, удаления и редактирования отделений, привязки к отделениям камер и пользователей.

Общий вид раздела «Отделения» представлен на Рисунке 33.

| Название отделения | Id отдел                             | тения              | Данные отделений      |   |   |
|--------------------|--------------------------------------|--------------------|-----------------------|---|---|
| 3 этаж             | 9ebe6a25-3842-4a9f-8091-6d3b75c018c8 |                    |                       | 0 | Û |
| Отделение2         | 1a66fldf-3fe7-4cde-aelc-9da77821ed27 |                    |                       | 0 | Û |
| Отделение3         | 30f4b3b9-08cc-418c-9cec-9b207cdab26c |                    |                       | 0 | Û |
| Отделение5         | 38661e3                              | 5-cb32-4b25-9da0-4 | 2358ac36561           | 0 | Û |
|                    |                                      | Редактиров         | ание данных отделения |   |   |

# Рисунок 33. Подраздел «Отделения»

Количество отображаемых отделений задается переключателем в нижнем правом углу страницы. Всего может быть 10, 25, 50 или 100 отделений на одной странице. Раздел «Отделения» содержит следующие элементы:

- перечень существующих отделений:
  - «Название отделения»;
  - «id отделения»;
- кнопка «Добавить» кнопка для добавления нового отделения;
- кнопка для редактирования названия отделения;
- кнопка для удаления отделения из Сервиса.

#### 3.2.5.1. Добавление нового отделения

Для добавления нового отделения необходимо нажать на кнопку «Добавить» (Рисунок 33). На экране откроется окно для ввода названия отделения (Рисунок 34).

| Отделение          |  |
|--------------------|--|
| Название отделения |  |
|                    |  |
| Сохранить          |  |
|                    |  |

Рисунок 34. Окно для ввода названия отделения

Следует указать название отделения и нажать кнопку «Сохранить». Вновь созданное отделение появится на странице в списке отделений.

#### 3.2.5.2. Добавление пользователя к отделению

В VisionLabs LUNA CLEMENTINE 2.0 предусмотрена возможность доступа пользователей к просмотру событий по отделениям. Пользователь, закрепленный за отделением, имеет доступ к событиям, которые фиксируются только камерами, относящимися к данному отделению.

Для добавления пользователя к отделению необходимо нажать на строку с названием отделения. Откроется форма отделения, в котором администратор Сервиса может добавлять и удалять пользователей и камеры (Рисунок 35).

| К Отделение2 Наименование с      | отделения                 |
|----------------------------------|---------------------------|
| Имя пользователя Id пользователя | Название камеры Id камеры |
| Данные отсутствуют               | Данные отсутствуют        |
| Добавить                         | Добавить                  |
| Добавление пользователя          | Добавление камеры         |

Рисунок 35. Форма отделения

Для добавления пользователя в левой части формы необходимо нажать кнопку «Добавить». На экране откроется окно добавления пользователя (Рисунок 36). Следует выбрать в выпадающем списке «ФИО» пользователя и нажать кнопку «Сохранить».

| Добавление польз | ователя |
|------------------|---------|
| Пользователь     |         |
| Выбрать          | ~       |
| Сохранить        |         |
|                  |         |

Рисунок 36. Окно добавления пользователя

Окно добавления пользователя позволяет вводить имя или фамилию в строке для быстрого поиска. Сервис будет отображать совпадения среди найденных вариантов.

При необходимости добавления нескольких пользователей необходимо повторно нажать в левой части формы отделения кнопку «Добавить» (Рисунок 35) и повторить процедуру добавления пользователя.

Добавленные пользователи будут отображаться в форме отделения (Рисунок 37).

| < Отделение      | 3                                    |   |                           |
|------------------|--------------------------------------|---|---------------------------|
| Имя пользователя | ld пользователя                      |   | Название камеры Ід камеры |
| Коционова А.А.   | faelc3cb-0lfd-455d-ala0-6433dcd95200 | Û | Данные отсутствуют        |
| Киреев Д.С.      | 08e75adf-ba91-479b-8df9-ae8e32651b7f | Û | Добавить                  |
| Добавить         |                                      |   |                           |

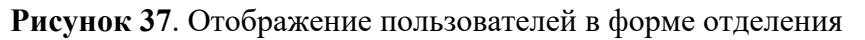

Одного пользователя можно добавить к нескольким отделениям.

# 3.2.5.3. Удаление пользователя из отделения

Удаление пользователя выполняется нажатием в строке с именем пользователя кнопки Во всплывающем окне необходимо подтвердить действие — нажать кнопку «Удалить» или отменить действие через кнопку «Отмена».

Пользователь будет отвязан от отделения.

# 3.2.5.4. Добавление камеры к отделению

Для добавления камеры к отделению необходимо нажать на строку с названием отделения. Откроется форма отделения, в которой администратор Сервиса может добавлять и удалять пользователей и камеры (Рисунок 35).

Для добавления камеры в правой части формы следует нажать кнопку «Добавить».

На экране откроется окно добавления камеры (Рисунок 38). Необходимо выбрать в выпадающем списке название камеры и нажать кнопку «Сохранить».

| Добавление каме | еры |
|-----------------|-----|
| Камеры          |     |
| Выбрать         | ~   |
| Сохранить       |     |
|                 |     |

Рисунок 38. Окно добавления камеры

При необходимости добавления нескольких камер следует повторно нажать в правой части формы отделения кнопку «Добавить» (Рисунок 35) и повторить процедуру добавления камеры. Добавленные камеры будут отображаться в форме отделения (Рисунок 39).

| Отделение5                     |     |                 |                                      |   |
|--------------------------------|-----|-----------------|--------------------------------------|---|
| Імя пользователя Id пользовате | еля | Название камеры | ld камеры                            |   |
| Данные отсутствуют             |     | Общий вид       | 48311321-0df1-4582-965d-f88f04991b6b | Û |
| Добавить                       |     | Общий вид2      | 4e02e547-1180-4eb6-afd4-1b0cf7adf77a | Û |
|                                |     | Добавить        |                                      |   |

Рисунок 39. Отображение камер в форме отделения

# 3.2.5.5. Удаление камеры из отделения

Удаление камеры выполняется нажатием в строке с названием камеры кнопки 🗍 .

Во всплывающем окне необходимо подтвердить действие — нажать кнопку «Удалить» или отменить действие через кнопку «Отмена».

Камера будет отвязана от отделения.

# 3.2.5.6. Редактирование названия отделения

Редактирование названия отделения выполняется нажатием кнопки редактирования отделения, которое необходимо изменить (Рисунок 33). Откроется окно с названием отделения для редактирования (Рисунок 40).

| Отделение          |  |  |  |  |  |
|--------------------|--|--|--|--|--|
| Название отделения |  |  |  |  |  |
| Отделение 3        |  |  |  |  |  |
| Сохранить          |  |  |  |  |  |
|                    |  |  |  |  |  |

Рисунок 40. Окно для редактирования названия отделения

После редактирования названия необходимо нажать кнопку «Сохранить», чтобы применить изменение.

# 3.2.5.7. Удаление отделения

Удаление отделения выполняется нажатием кнопки 🗍 в строке отделения, которое необходимо удалить (Рисунок 33).

Во всплывающем окне необходимо подтвердить действие — нажать кнопку «Удалить» или отменить действие через кнопку «Отмена».

Все данные отделения удаляются из Сервиса безвозвратно.